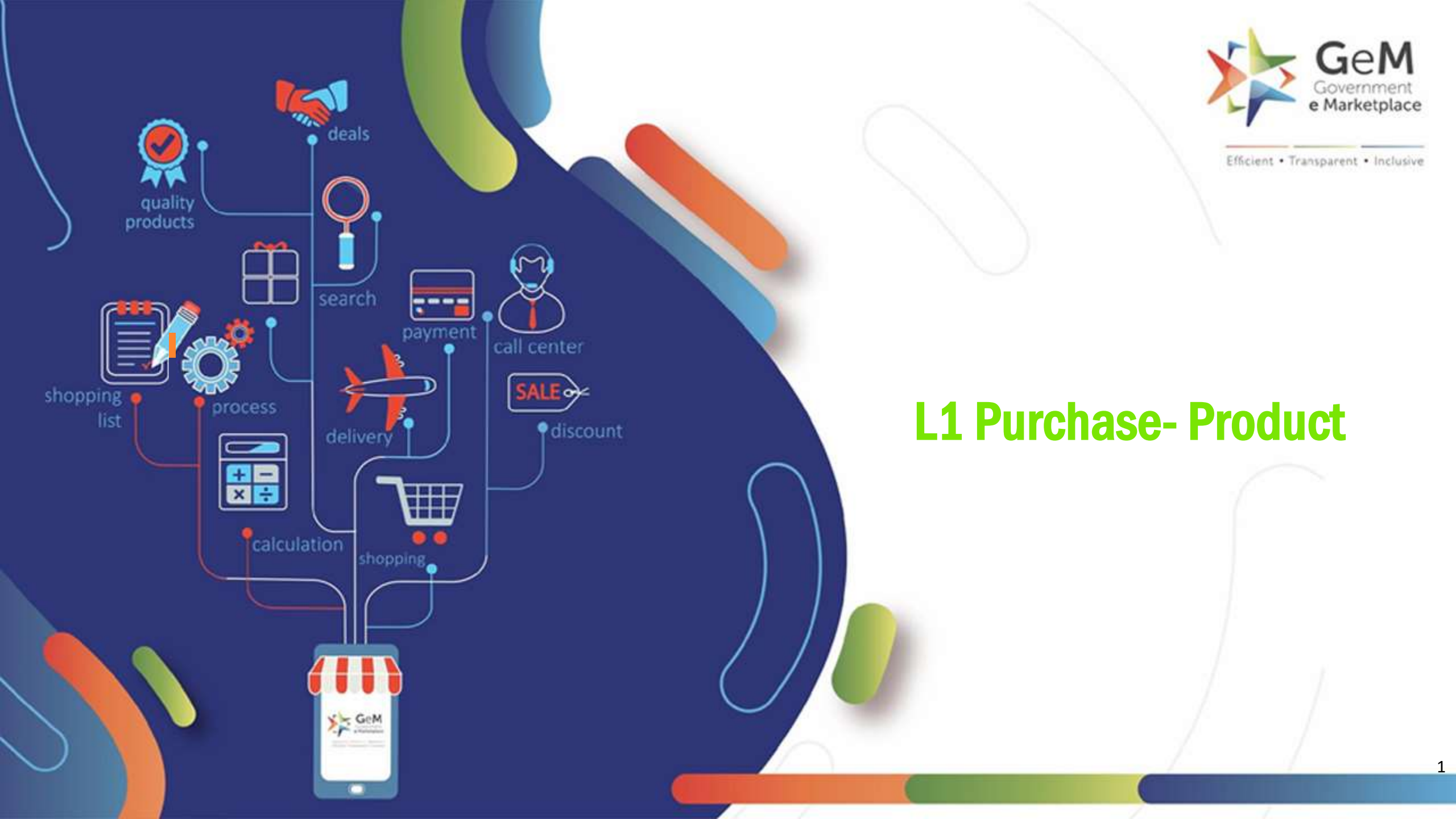

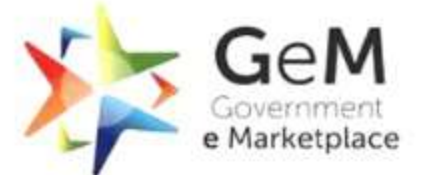

Efficient • Transparent • Inclusive

## What is L1 Purchase?

L1 procurement enables direct purchase for order values between INR 25,000 and INR 5,00,000.

Buyer (Gram panchayat Sachiv/Secretary, Block panchayat Sachiv/Secretary, Zila panchayat Sachiv/Secretary) needs to compare three different OEMs (Original Equipment Manufacturers) or Service Providers on GeM, who meet the requisite quality, quantity, specifications and delivery period demand.

System will then recommend an L1 product matching these requirement. Buyer needs to select system recommended L1 to place a direct purchase order.

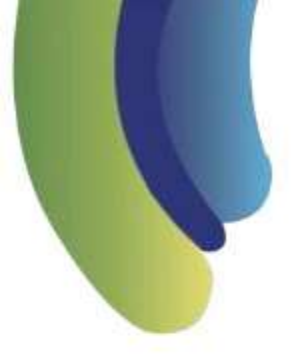

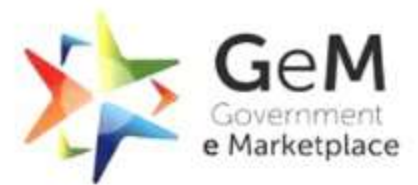

Efficient · Transparent · Inclusive

# Lets take a look at the L1 Purchase Process for buying a product step by step..

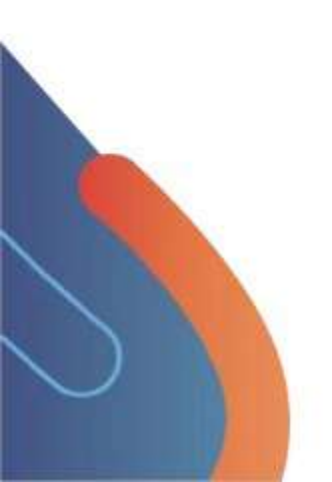

#### Open gem.gov.in and click on Login.

GeM

Government e Marketplace PRODUCTS SERVICES CONTENT

Looking for something on GeM?

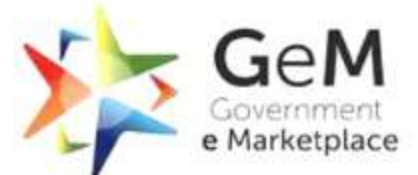

Bids - Sign Up - Login

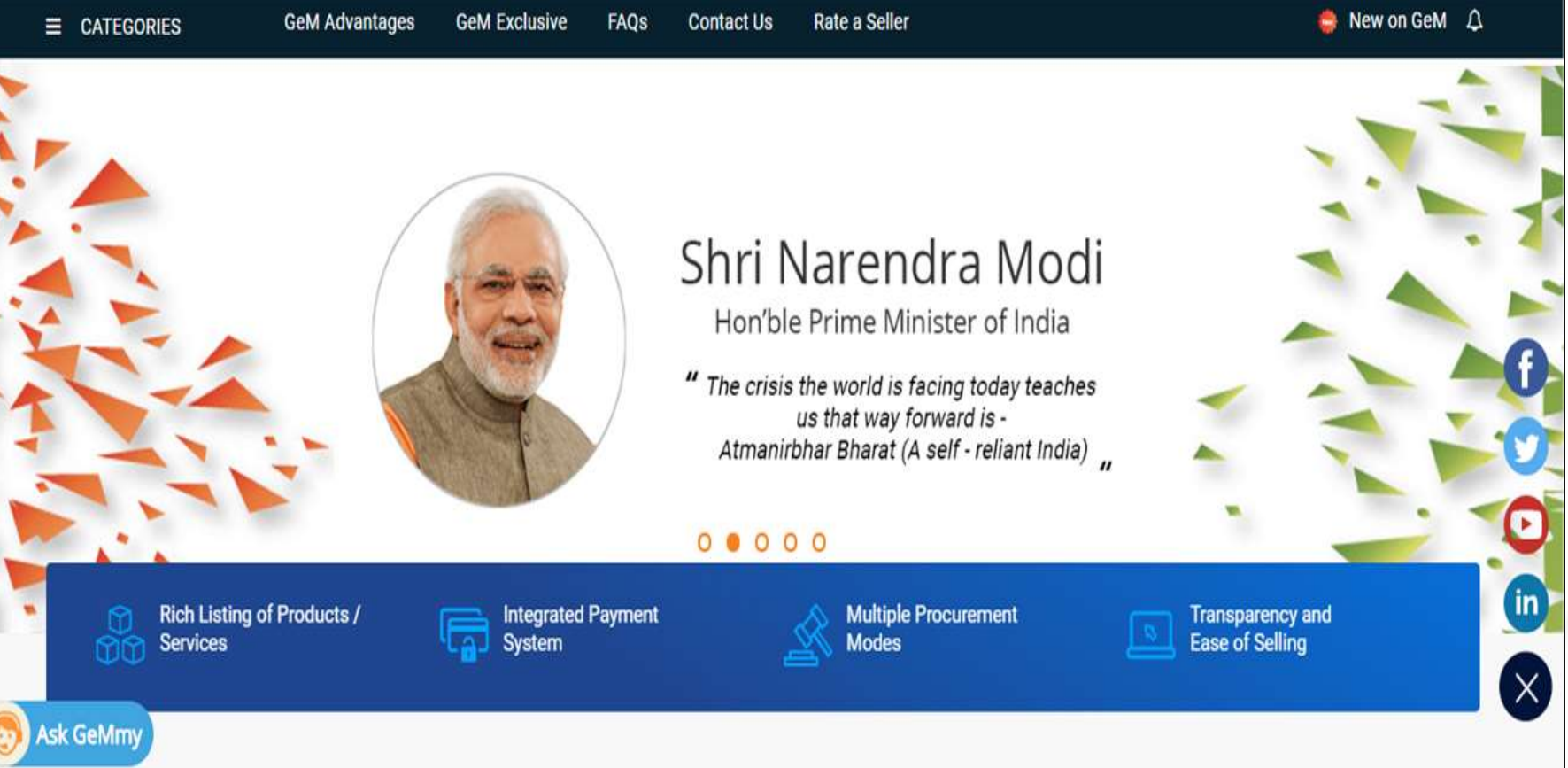

Q

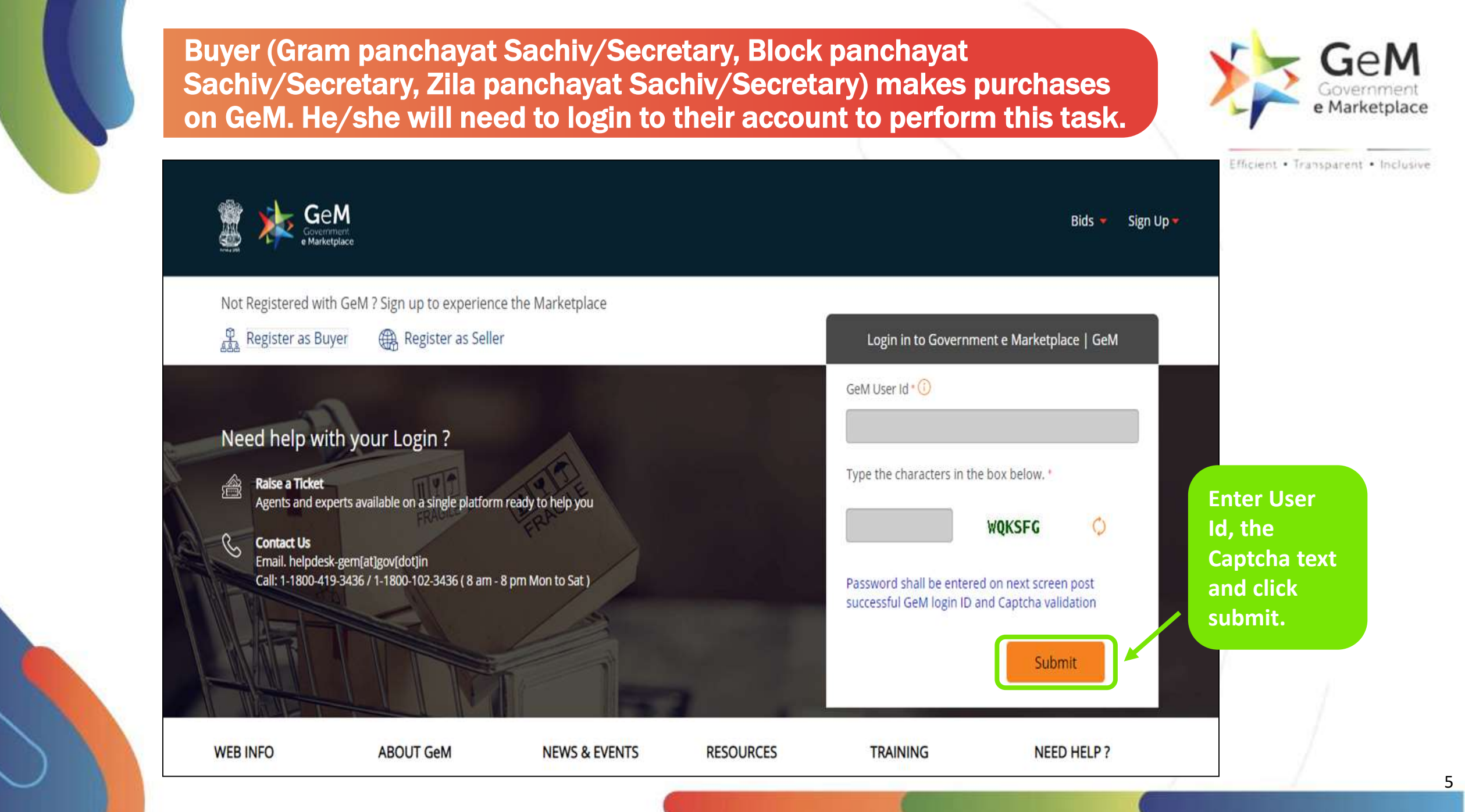

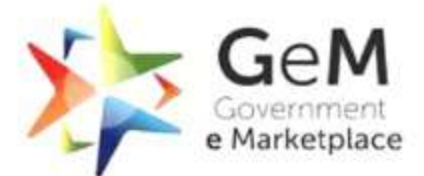

| See A Convernment<br>e Marketplace                                                                                                    | Bids 💌 Sign Up 💌                           | Efficient • Transparent • Inclusive |
|----------------------------------------------------------------------------------------------------|--------------------------------------------|-------------------------------------|
| Not Registered with GeM ? Sign up to experience the Marketplace                                                                                                    | Login in to Government e Marketplace   GeM |                                     |
| <ul> <li>Need help with your Login ?</li> <li>Raise a Ticket<br/>Agents and experts available on a single platform ready to<br/>Agents and experts available on a single platform ready to<br/>Proceed.</li> <li>Contact Us<br/>Email. helpdesk-gem[at]gov[dot]in<br/>Call: 1-1800-419-3436 / 1-1800-102-3436 (8 am - 8 pm Mon to Sat)</li> </ul> | GeM User Id *                              |                                     |
|                                                                                                    | Reset Gent Password                        |                                     |

## Click on 'Market' and from the dropdown menu, click on 'Products' to check out the list of products available.

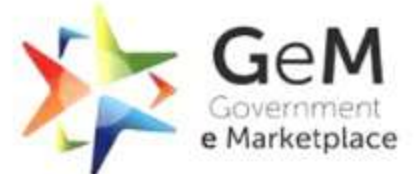

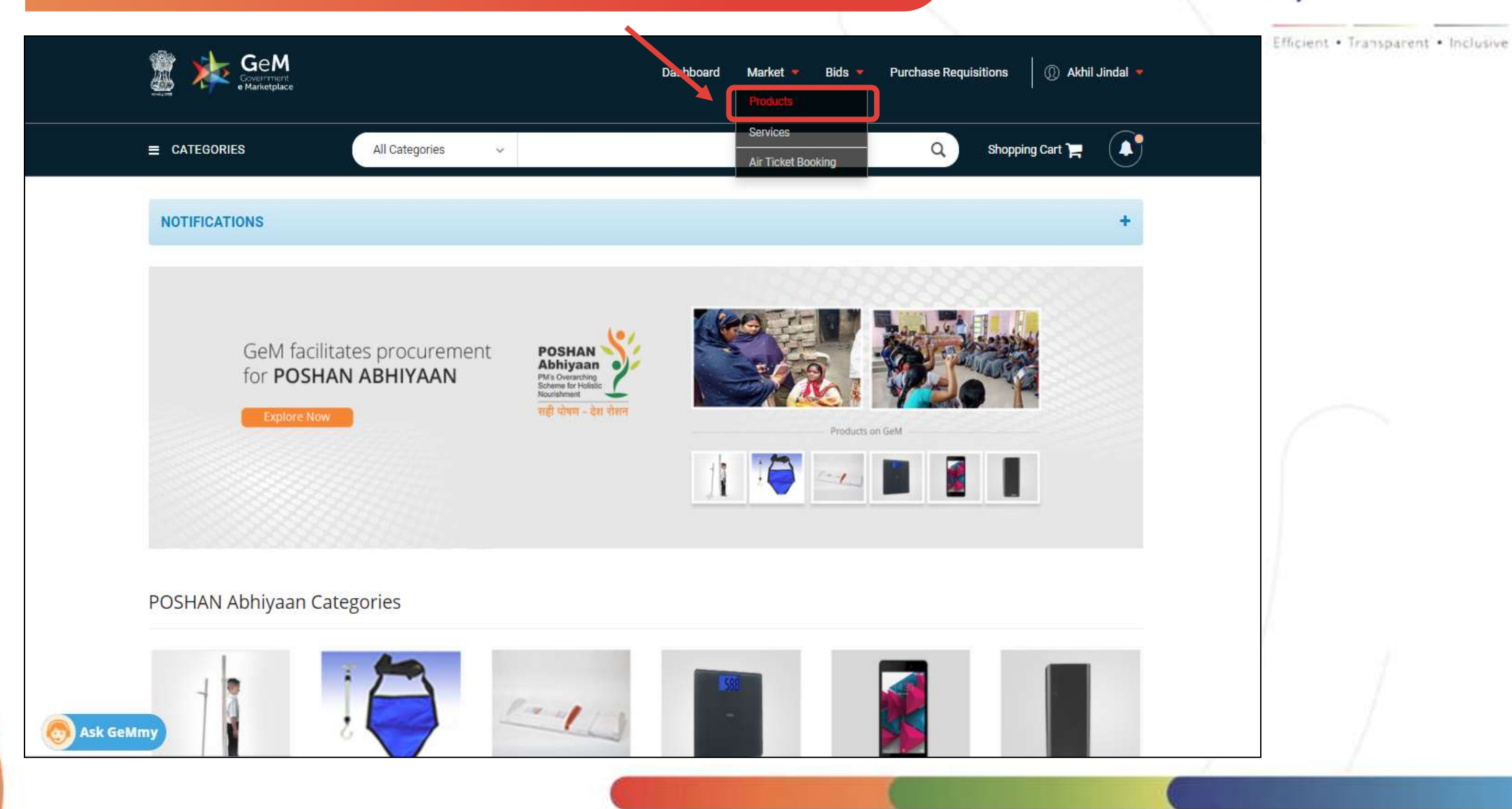

## Or, type in the product you want to search.

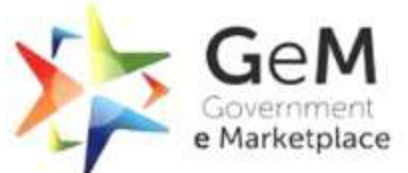

| Government<br>e Marketplace |                                                                                      |                     |  |
|-----------------------------|--------------------------------------------------------------------------------------|---------------------|--|
|                             | All Categories ~ chair                                                               | Q Shopping Cart 🚬 🚺 |  |
|                             | Pressanding furniturestyling chair saion chair swiveling barber chair                |                     |  |
|                             | Office Furniture>>Revolving Chair                                                    |                     |  |
| NOTIFICATIONS               | Office Furniture>>Restaurant Chair                                                   | +                   |  |
|                             | Office Furniture>> <b>chair</b> s-office                                             |                     |  |
| MY DASHBOARD PROD           | Office Furniture>>Plastic Moulded Chair                                              | REQUESTS            |  |
|                             | Auditorium Or Stadium Or Special Use Seating Parts And Accessories>>Auditorium Chair |                     |  |
| GEM AVAILABILITY REPORT     | Seating>>Public Place Seating Chair                                                  |                     |  |
|                             | Extracorporeal Hemodialysis Equipment and Supplies>>Hemodialysis chair               |                     |  |
| Number of People/Posts      | general classroom furnishing>>Classroom Chair s                                      |                     |  |
| 54                          | Furniture>>Card Room Chair                                                           |                     |  |

| ALL DEMANDS             |  |
|-------------------------|--|
| In Checkout<br>Declined |  |
| Total Demands           |  |

| 00  | PRODUCT ORDERS  | 00 | SERVICE ORDERS  | <i>с</i> <sub>0</sub> |
|-----|-----------------|----|-----------------|-----------------------|
| 101 | Direct Purchase | 0  | Direct Purchase | 0                     |
| 4   | Bid             | 0  | Bid             | 0                     |
| 105 | RA              | 0  | RA              | 0                     |
|     | PR              | 0  | PR              | 0                     |
|     |                 |    |                 |                       |

|            | SHIPMENTS           |
|------------|---------------------|
|            | Pending PRC         |
|            | Pending CRAC        |
| 📀 Ask GeMm | y Bills Not Created |

| BILLS                 |
|-----------------------|
| Pending Approval      |
| Payment Not initiated |
| Payment Initiated     |
|                       |

### Alternatively, you can search for the product by clicking on Category.

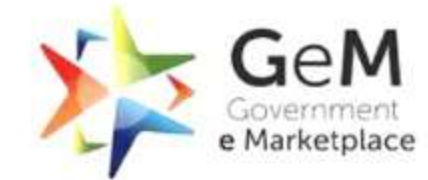

|      | Shop By Category      | ✓ All Categories ✓            |                          | <u> </u>         | Shopping Cart |   |
|------|-----------------------|-------------------------------|--------------------------|------------------|---------------|---|
|      | Products              | > Computers                   | Office Machines          | Automobiles      |               |   |
| 1 71 | Services              | Desktops                      | Multifunction Machines   | Cars             |               |   |
|      |                       | At in One                     | Paper Shredding Machines | Utility Vehicles |               |   |
|      | Browse All Categories | Servers                       | Projectors               | Ambulance        |               |   |
|      |                       | C ffice Supplies              | Appliances               | Furniture        |               |   |
|      | Browse All Products   | E III Point Pen               | Televisions              | Revolving Chair  |               |   |
|      |                       | Gel Pen                       | Air Conditioner          | Office Chairs    |               |   |
|      |                       | P inter or Photo Copier Paper | Online UPS               | Steel Almirah    |               |   |
|      |                       | Specialized Vehicles          | Softwares                | Two Wheeler      |               |   |
|      |                       | Hopper or Tipper              | Operating System         | Motor Cycle      |               |   |
|      |                       | ractors                       | GIS Software             | Bicycle          |               | ( |
|      |                       |                               |                          |                  |               |   |
|      |                       |                               |                          |                  |               |   |
|      |                       |                               |                          |                  |               |   |
|      | POSHAN Abhivaan       | Categories                    |                          |                  |               |   |
|      |                       | 0                             |                          |                  |               | 6 |
|      |                       |                               |                          |                  |               |   |

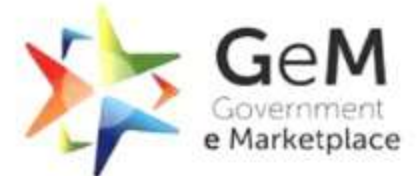

| Intes     Automobiles       Vachines     Cars       Buses     Buses       ng Machines     Utility Vehicles       Ambulance     Furniture       Revolving Chair     Office Chairs       Steel Almirah     Steel Almirah | mputers     Office Machines       ktops     Multifunction Machines       tops     Printers       n One     Paper Shredding Machines       vers     Projectors       Ice Supplies     Appliances       Point Pen     Tatoristone       Pen     Air Conditioner       ter or Photo Copier Paper     Online UPS | Computers       Desktops       Laptops       All in One       Servers       Office Supplies       Ball Point Pen | Services<br>Browse All Categories |
|----------------------------------------------------------------------------------------------------|----------------------------------------------------------------------------------------------------|----------------------------------------------------------------------------------------------------|-----------------------------------|
| Machines Cars<br>Buses<br>ng Machines Utility Vehicles<br>Ambulance<br>Furniture<br>Revolving Chair<br>Office Chairs<br>Steel Almirah                                                                                  | Notes     Multidification watchines       tops     Printers       n One     Paper Shredding Machines       vers     Projectors       ice Supplies     Appliances       Point Pen     Taionations       Pen     Air Conditioner       ter or Photo Copier Paper     Online UPS                                | Desktops Laptops All in One Swse All Categories Servers Office Supplies Ball Point Pen                           | Services<br>Browse All Categories |
| ng Machines Utility Vehicles<br>Ambulance<br>Furniture<br>Revolving Chair<br>Office Chairs<br>Steel Almirah                                                                                                    | r One Paper Shredding Machines Projectors Projectors<br>Point Pen Triorisione Air Conditioner<br>ter or Photo Copier Paper Online UPS                                                                                                    | All in One All in One Servers Office Supplies Ball Point Pen                                                     | Browse All Categories             |
| Ambulance<br>Furniture<br>Revolving Chair<br>Office Chairs<br>Steel Almirah                                                                                                    | vers Projectors ice Supplies Appliances Point Pen Technistone Pen Air Conditioner ter or Photo Copier Paper Online UPS                                                                                                    | owse All Categories Servers Office Supplies Ball Point Pen                                                       | Browse All Categories             |
| Furniture         Revolving Chair         Office Chairs         Steel Almirah                                                                                                    | Ice Supplies     Appliances       Point Pen     Tubulous       Pen     Air Conditioner       ter or Photo Copier Paper     Online UPS                                                                                                    | owse All Products Ball Point Pen                                                                                 |                                   |
| Revolving Chair<br>Office Chairs<br>Steel Almirah                                                                                                    | Point Pen<br>Pen<br>ter or Photo Copier Paper Online UPS                                                                                                    | owse All Products<br>Ball Point Pen                                                                              |                                   |
| r Office Chairs<br>Steel Almirah                                                                                                    | Pen Air Conditioner<br>ter or Photo Copier Paper Online UPS                                                                                                    |                                                                                                    | Browse All Products               |
| Steel Almirah                                                                                                    | ter or Photo Copier Paper Online UPS                                                                                                    | Gel Pen                                                                                                    |                                   |
|                                                                                                    |                                                                                                    | Printer or Photo Copier Paper                                                                                    |                                   |
| Two Wheeler                                                                                                    | ecialized Vehicles Softwares                                                                                                    | Specialized Vehicles                                                                                             |                                   |
| em Motor Cycle                                                                                                    | Oper or Tipper Operating System                                                                                                    | Hopper or Tipper                                                                                                 |                                   |
| Bicycle                                                                                                    | GIS Software                                                                                                    | Т                                                                                                    |                                   |
|                                                                                                    |                                                                                                    | Click on the                                                                                                    |                                   |
|                                                                                                    | Click on the                                                                                                    |                                                                                                    |                                   |
|                                                                                                    | Click on the                                                                                                    | Product                                                                                                    |                                   |
|                                                                                                    | Product                                                                                                    | Product                                                                                                    |                                   |
|                                                                                                    | Product Category you                                                                                                    | Product<br>Category yo                                                                                           |                                   |
|                                                                                                    | Click on the<br>Product<br>Category you<br>want to select.                                                                                                    | Product<br>Category yo<br>want to sele                                                                           |                                   |
|                                                                                                    | Click on the<br>Product<br>Category you<br>want to select.                                                                                                    | Product<br>Category yo<br>want to sele                                                                           | POSHAN Abhiv                      |
|                                                                                                    | Click on the<br>Product<br>Category you<br>want to select.                                                                                                    | Product<br>Category yo<br>want to sele<br>SHAN Abhiyaan Categ                                                    | POSHAN Abhiya                     |
| Bicycle                                                                                                    | GIS Software                                                                                                    | Click on the                                                                                                    |                                   |

All the products relevant to your search will be displayed here. Buyer can make a purchase of value between 25,000 to 5 lakh through L1 Purchase Process.

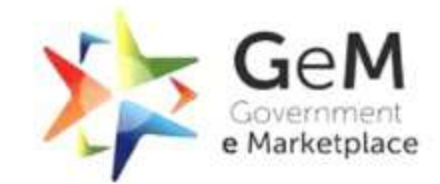

| ILTERS                     |                                                 |                                                                                                    |                                                                                                    |   |
|----------------------------|-------------------------------------------------|----------------------------------------------------------------------------------------------------|----------------------------------------------------------------------------------------------------|---|
| ADMINISTRATIVE +           | -                                               | ⊚ +                                                                                                    | (FL.                                                                                                    |   |
| FINANCIAL +                |                                                 | Ux.                                                                                                    | OF SERIES                                                                                                    |   |
| MAKE/MODEL SELECTION +     |                                                 |                                                                                                    |                                                                                                    |   |
| PRODUCT SPECIFICATIONS 3 + | Haier 2.0 Ton / 6000 kcal/hr<br>High wall Split | GSC 18 RGN 3 CWQR 5 Mtr. 1+<br>5 Warranty                                                                   | OG HEAVY DUTY 1.5 Ton /<br>4500 kcal/hr High                                                                       |   |
|                            | Product Maintenance Service 🗶                   | Product Maintenance Service 💥                                                                               | Product Maintenance Service 🎘                                                                                      |   |
|                            | Seller: Resellers ()                            | Seller: Resellers ()                                                                                        | Seller: Resellers 🚯                                                                                                |   |
|                            | Brand: Hajer                                    | * * * * * <b>(4.01)</b> (ASSESSED                                                                           | * * * * * 3.96                                                                                                    |   |
|                            | Min. Otv. Per Consignee: 35                     | Brand: godrej                                                                                               | Brand: OG HEAVY DUTY                                                                                               |   |
|                            | Select and                                      | Min. Qty. Per Consignee: 1                                                                                  | Min. Qty. Per Consignee: 1                                                                                         |   |
|                            |                                                 | ₹ 50,000.00                                                                                                 | ₹ 57,900.00                                                                                                    | 1 |
|                            | <b>`</b> apply the                              | ₹ 42,444.00 [15% OFF]                                                                                       | ₹ 40,000.00 31% OFF                                                                                                | / |
|                            | required filters                                | Compare                                                                                                    | Compare                                                                                                    |   |
|                            | Prod from here.                                 | Products costing more than ₹ 25,000.00<br>must be compared. Please Compare<br>Product before adding to cart | Products costing more than <b>₹ 25,000.00</b><br>must be compared. Please Compare<br>Product before adding to cart |   |
|                            |                                                 |                                                                                                    |                                                                                                    |   |
|                            | -                                               | -                                                                                                    | Haler                                                                                                    | / |
| PRODUCT COMPARE (0) PRO    | DUCT HISTORY (4)                                |                                                                                                    | ^                                                                                                    |   |

#### **Click here to enable Local Buying Intent.**

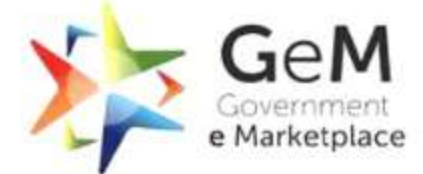

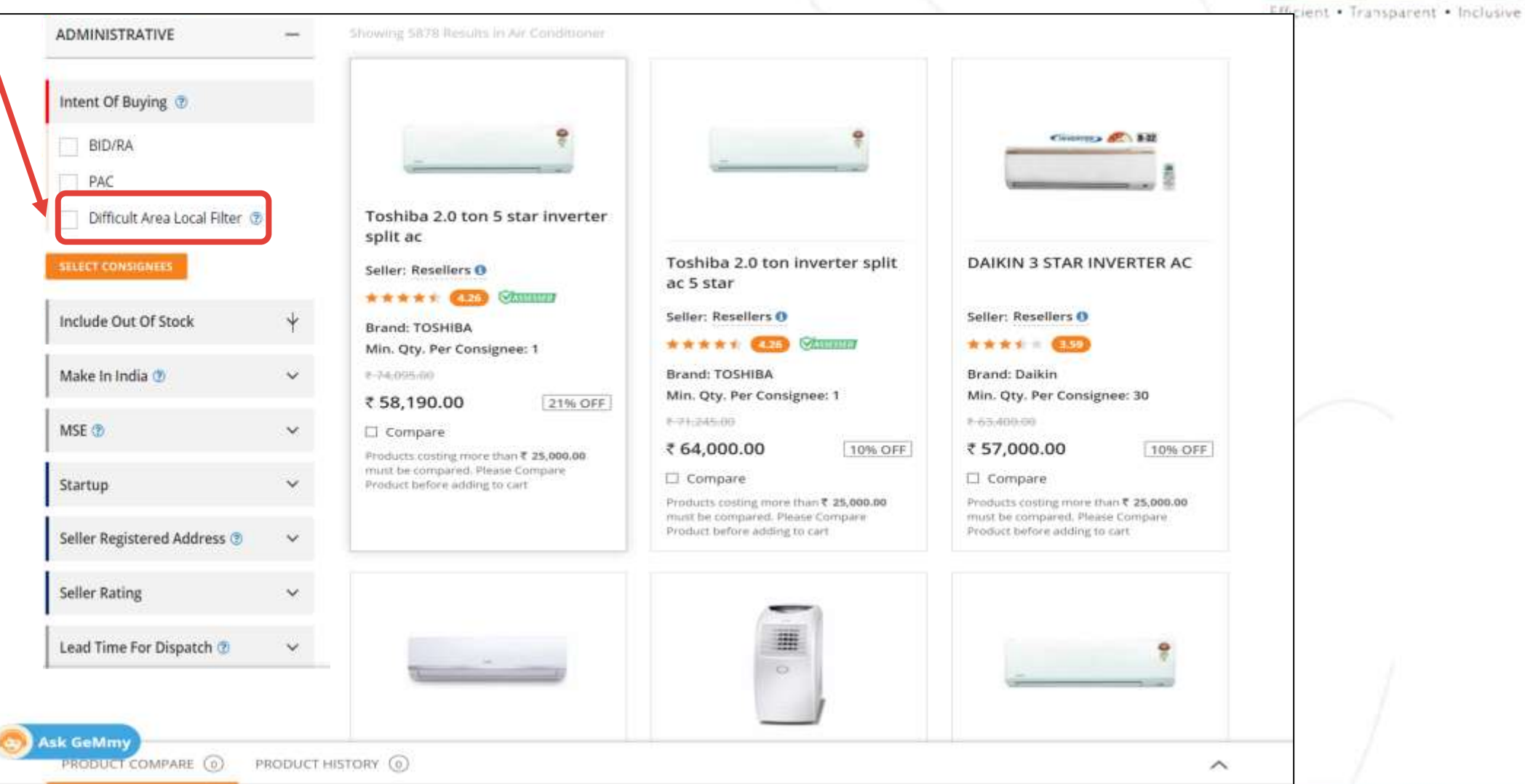

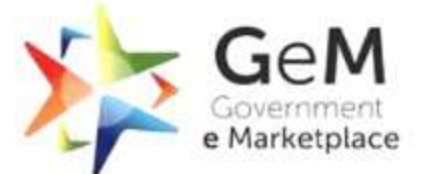

Efficient • Transparent • Inclusive

| See A See A See A Sec A Sec A |                                                                            | ward Auction 👻 Bids 🔹 Purchase Regulations     | (i) Akhil Jindel - |  |
|----------------------------------------------------------------------------------------------------|----------------------------------------------------------------------------|------------------------------------------------|--------------------|--|
|                                                                                                    | Split Al Conditioner inc ~                                                 | Q Shapp                                        | ng Cart 🎘 🌒        |  |
| NOTIFICATIONS                                                                                                    | Enable Local Buying Intent                                                 | x                                              | +                  |  |
| FILTERS                                                                                                    | Are You Sure ?<br>Cost of procurement may go up due to reservation of p    | (Specificationa)                               | Invite Seller      |  |
| ADMINISTRATIVE                                                                                                    | Sellers only.<br>You can further use the "Seller Registered Address" filte | er on the left to procure from                 |                    |  |
| Intent Of Buying 🕲                                                                                                    | specific one or more states/districts within the applicab                  | le group.<br>reen Room Air C : #C              |                    |  |
| BID/RA<br>PAC                                                                                                    | ENABLE LOCAL INTENT CANCEL                                                 | echnology OFAC : : No<br>emined (poling C : 17 |                    |  |
| 💽 Difficult Area Local Filter 💩                                                                                                    | a, Qty. Per Cons                                                           | reserve                                        |                    |  |
| Delivery Locations*                                                                                                    | Compare                                                                    | procurement                                    |                    |  |
| SELECT CONSIGNESS                                                                                                    |                                                                            | amongst local<br>sellers only.                 | cat :<br>ndang     |  |

#### Click here to add your location and quantity.

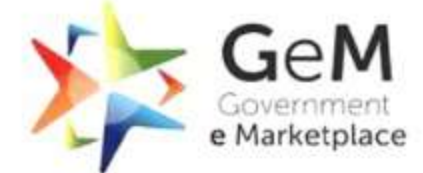

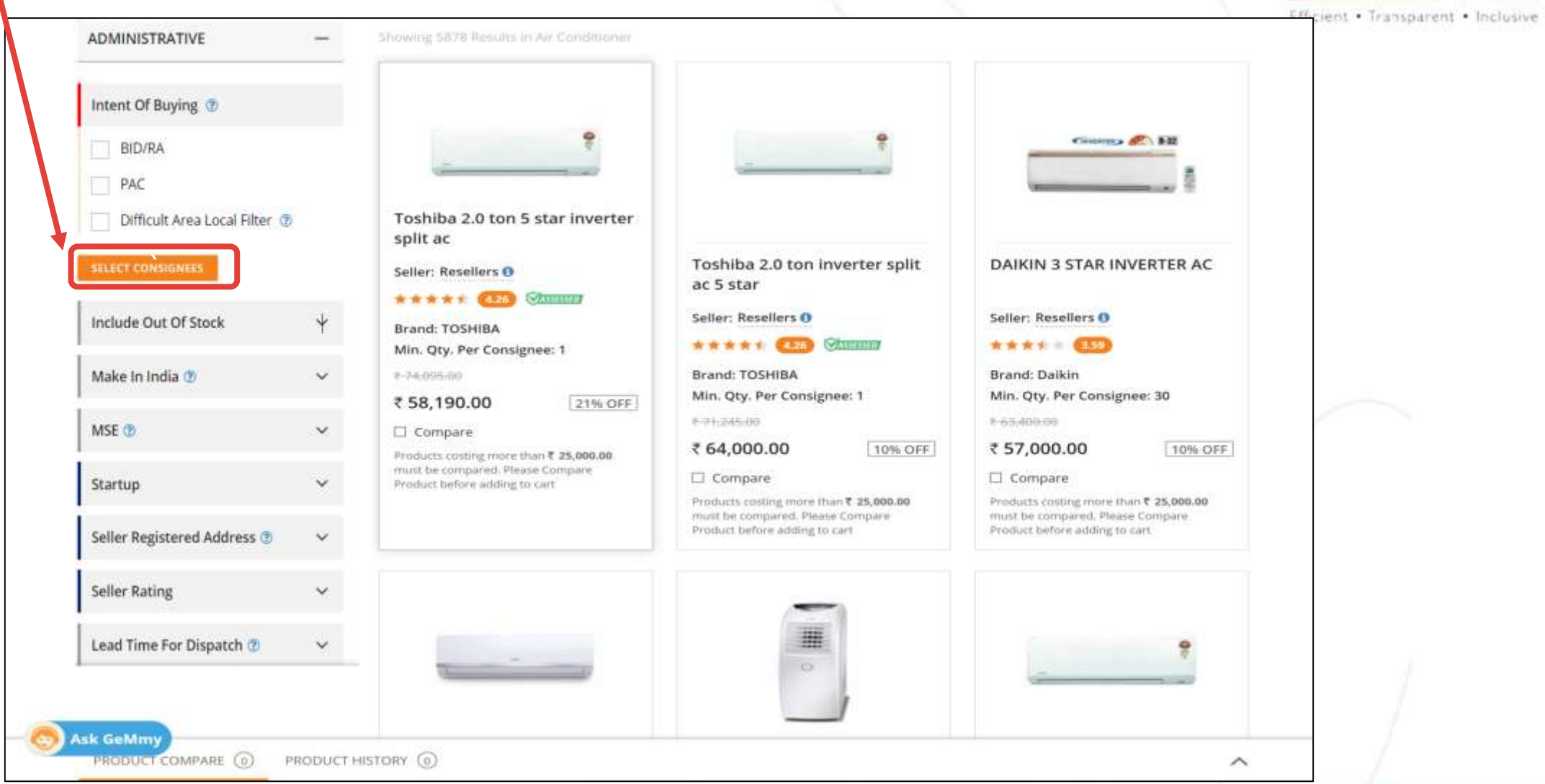

### Consignee can be selected as per required product location.

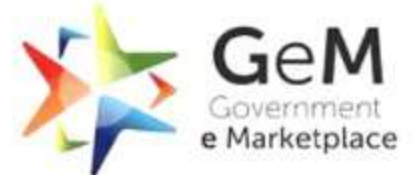

|                               |                             |                                                 |                                        | The second second second second second second second second second second second second second second second se |
|-------------------------------|-----------------------------|-------------------------------------------------|----------------------------------------|----------------------------------------------------------------------------------------------------|
| ADMINISTRATIVE                | _ Air Conditioner           |                                                 |                                        | Efficient • Transparent • Inclusive                                                                             |
| Intent Of Buying              | Current L1                  |                                                 |                                        |                                                                                                    |
| BID                           |                             | 6 M                                             | Tree Of Auforday - Mardon Mr.          |                                                                                                    |
| PAC                           |                             | AKAI 1.0 Ton / 3000 kcal/hr<br>Window AC 2 Star | Technology OF AC : Non-Inverter (Fixed |                                                                                                    |
|                               |                             | Product Maintenance Service 🕅                   | Nominal Cooling : 1.0 Ton / 3000       |                                                                                                    |
|                               |                             | Seller: Resellers 0                             | kcal/hr                                |                                                                                                    |
| Years Of Experient Delivery L | ocation                     |                                                 | ×                                      |                                                                                                    |
| MSE                           |                             | Delivery Location                               | for Window AC<br>Quantity (NOS.)       |                                                                                                    |
| Startup MADHYA PR             | RADESH                      | ✓ Tulsi Chandan, Design, Bhopal, MADHYA         | PRADE: ~                               |                                                                                                    |
| Seller Registered A TAMIL NAD | RADESH<br>U                 |                                                 |                                        |                                                                                                    |
| Seller Rating                 | ASHMIR<br>A                 |                                                 |                                        |                                                                                                    |
| CHANDIGA                      | RH                          |                                                 | RESET                                  |                                                                                                    |
| FINANCIAL UTTAR PRA           | DESH                        |                                                 |                                        |                                                                                                    |
| MAKE/MODEL SELECTION          | * PREVIOUS 1 2 3            | 4 5 567 NEXT *                                  | Son by Best Match 🐱                    |                                                                                                    |
|                               | Showing 6795 Results in Air |                                                 |                                        |                                                                                                    |
| PRODUCT SPECIFICATIONS        | +                           |                                                 |                                        |                                                                                                    |
|                               |                             |                                                 |                                        |                                                                                                    |
|                               |                             |                                                 |                                        |                                                                                                    |
| PRODUCT COMPARE (6) PROD      | UCT HISTORY (4)             |                                                 |                                        |                                                                                                    |
|                               |                             |                                                 |                                        |                                                                                                    |
|                               |                             |                                                 |                                        |                                                                                                    |

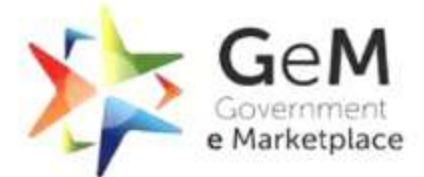

| ADMINISTRATIVE _ Air Condi              | tioner (Specifications)                                                                                              | Efficient • Transparent • Inclusive |
|-----------------------------------------|----------------------------------------------------------------------------------------------------|-------------------------------------|
| Intent Of Buying                        |                                                                                                    |                                     |
| BID                                     | Type Of My Constraint Window M                                                                                       |                                     |
| PAC                                     | AKAI 1.0 Ton / 3000 kcal/hr (pe of an conduct - Mindow Ac<br>Window AC 2 Star Technology Of AC : Non-Inverter (Fixed |                                     |
| SHLECT CONSIGNEES                       | Speed) Product Maintenance Service % Nominal Conjug. 1.0 Top / 2000                                                  |                                     |
|                                         | Seller: Resellers 0 kcal/hr                                                                                          |                                     |
| Years Of Experient Delivery Location    | ×                                                                                                    |                                     |
| MSE State                               | Delivery Location Outputity (NOS.)                                                                                   |                                     |
| Startup                                 | V Nitin Sahni, AutoTestBuyer1, Central Delhi, DELF V 10                                                              |                                     |
|                                         |                                                                                                    |                                     |
| + ADD MORE                              |                                                                                                    |                                     |
| eller Rating                            |                                                                                                    |                                     |
| SEARCH                                  | RESET                                                                                                    |                                     |
| INANCIAL                                | Fill in the delivery                                                                                                 |                                     |
| ARE/MODEL SELECTION +                   | location and                                                                                                    |                                     |
|                                         | quantity to                                                                                                    |                                     |
| PRODUCT SPECIFICATIONS +                | proceed with the                                                                                                    |                                     |
|                                         | order and click                                                                                                    |                                     |
|                                         | here to continue.                                                                                                    |                                     |
| PRODUCT COMPARE (0) PRODUCT HISTORY (4) |                                                                                                    |                                     |
|                                         |                                                                                                    | 7 /                                 |

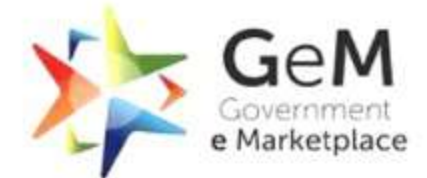

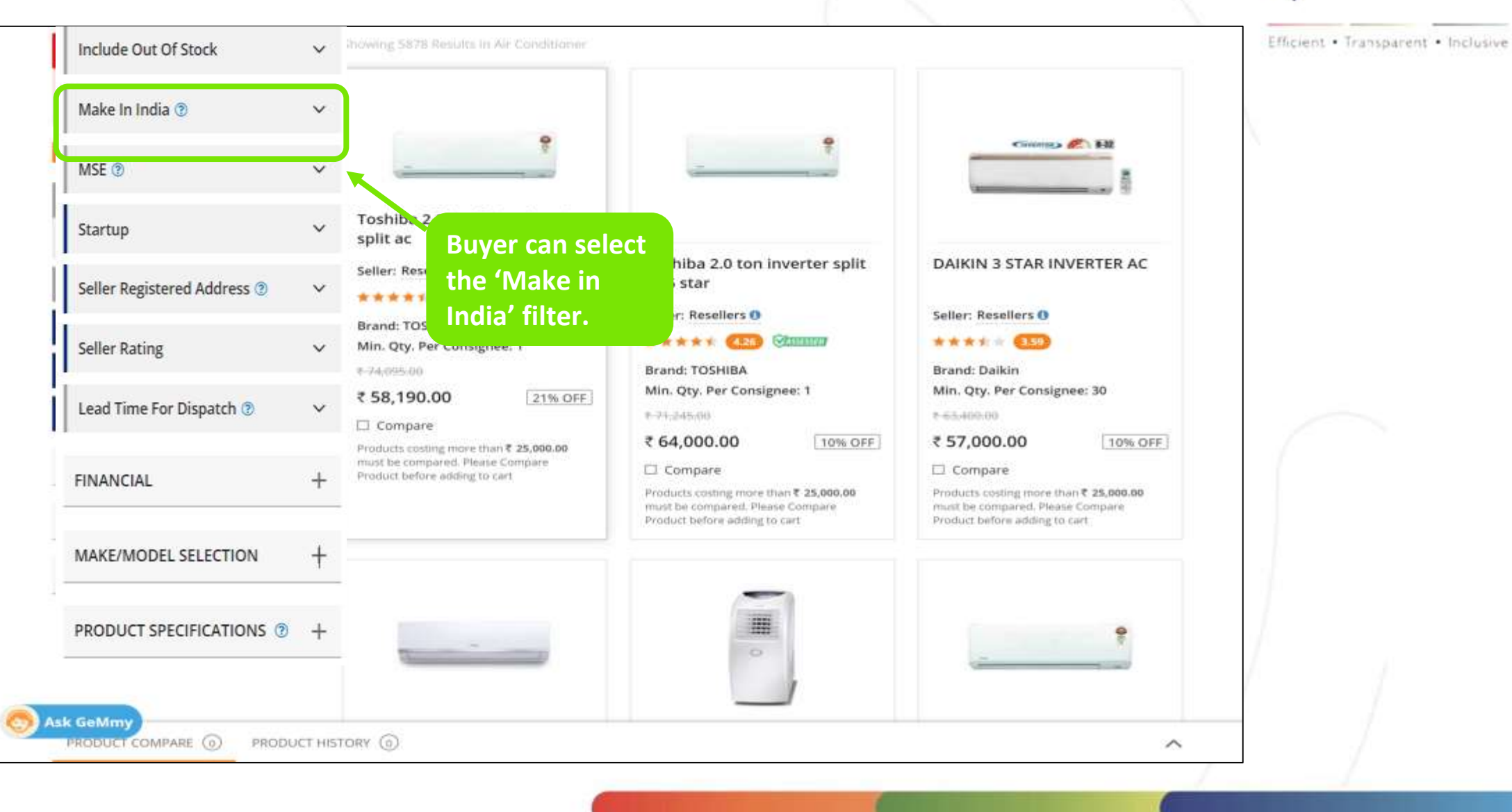

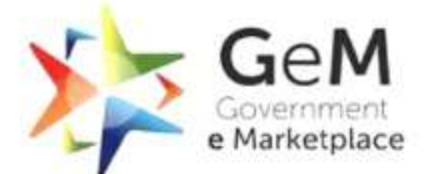

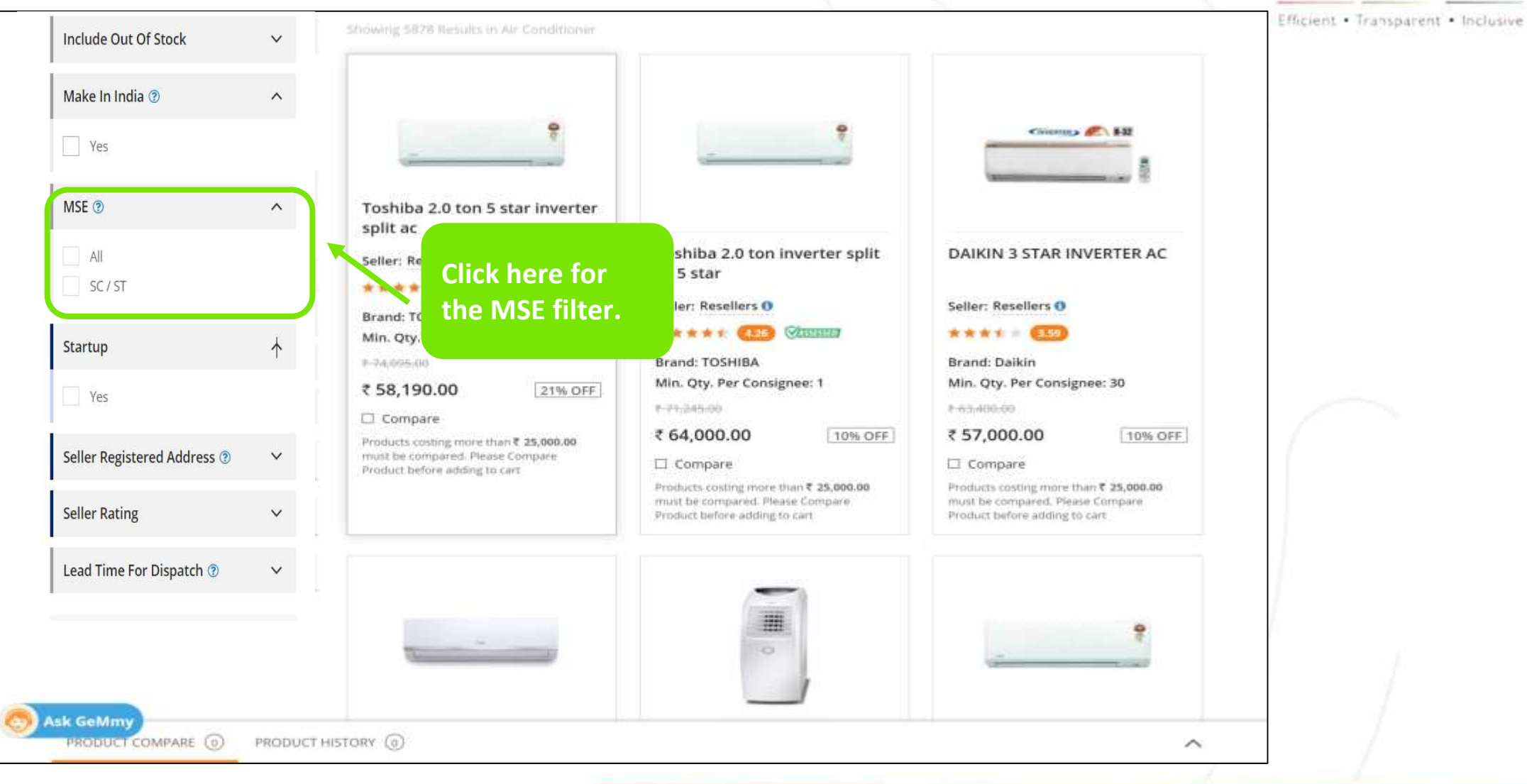

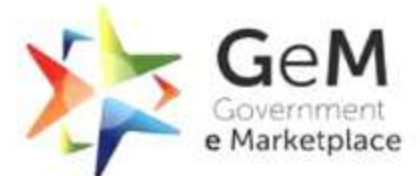

| Make In India 💿             | ^                                                                          |                                                                                                    | · · · · · · · · · · · · · · · · · · ·                                                                              |   |
|-----------------------------|----------------------------------------------------------------------------|----------------------------------------------------------------------------------------------------|----------------------------------------------------------------------------------------------------|---|
| Yes                         | Click here to                                                              | Toshiha 2.0 ton inverter solit                                                                              | DAIKIN 3 STAR INVERTER AC                                                                                          |   |
| MSE 💿                       | A apply the                                                                | ac 5 star                                                                                                   | DAIRING STAR INVERTER AC                                                                                           |   |
|                             | 'Startup' filter.                                                          | Seller: Resellers 0                                                                                         | Seller: Resellers 0                                                                                                |   |
| All                         | Brand: TOSHIBA                                                             | ***** (4.25)                                                                                                | **** 559                                                                                                    |   |
| SC / ST                     | Min-Qty. Per Consignee: 1                                                  | Brand: TOSHIBA                                                                                              | Brand: Daikin                                                                                                    |   |
|                             | ¢-74,095.00                                                                | Min. Qty. Per Consignee: 1                                                                                  | Min. Qty. Per Consignee: 30                                                                                        |   |
| Startup                     | ₹ 58,190.00 21% OFF                                                        | 1-71,245.00                                                                                                 | ₹-63:400:00                                                                                                    |   |
|                             | Compare                                                                    | ₹ 64,000.00                                                                                                 | ₹ 57,000.00                                                                                                    | 1 |
| Yes                         | Products costing more than ₹ 25,000.00<br>must be compared. Please Compare | Compare                                                                                                    | Compare                                                                                                    |   |
| Seller Registered Address ③ | Product before adding to cart                                              | Products costing more than ₹ 25,000.00<br>must be compared. Please Compare<br>Product before adding to cart | Products costing more than <b>₹ 25,000.00</b><br>must be compared. Please Compare<br>Product before adding to cart |   |
| Seller Rating               | ~                                                                          | -                                                                                                    |                                                                                                    |   |
| Lead Time For Dispatch @    | ×                                                                          |                                                                                                    |                                                                                                    | 1 |

## Product can be chosen basis the location, enter the state or district to find the seller nearest to you.

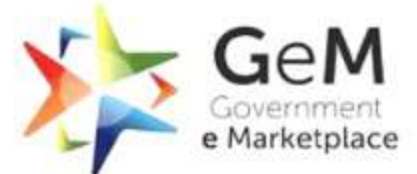

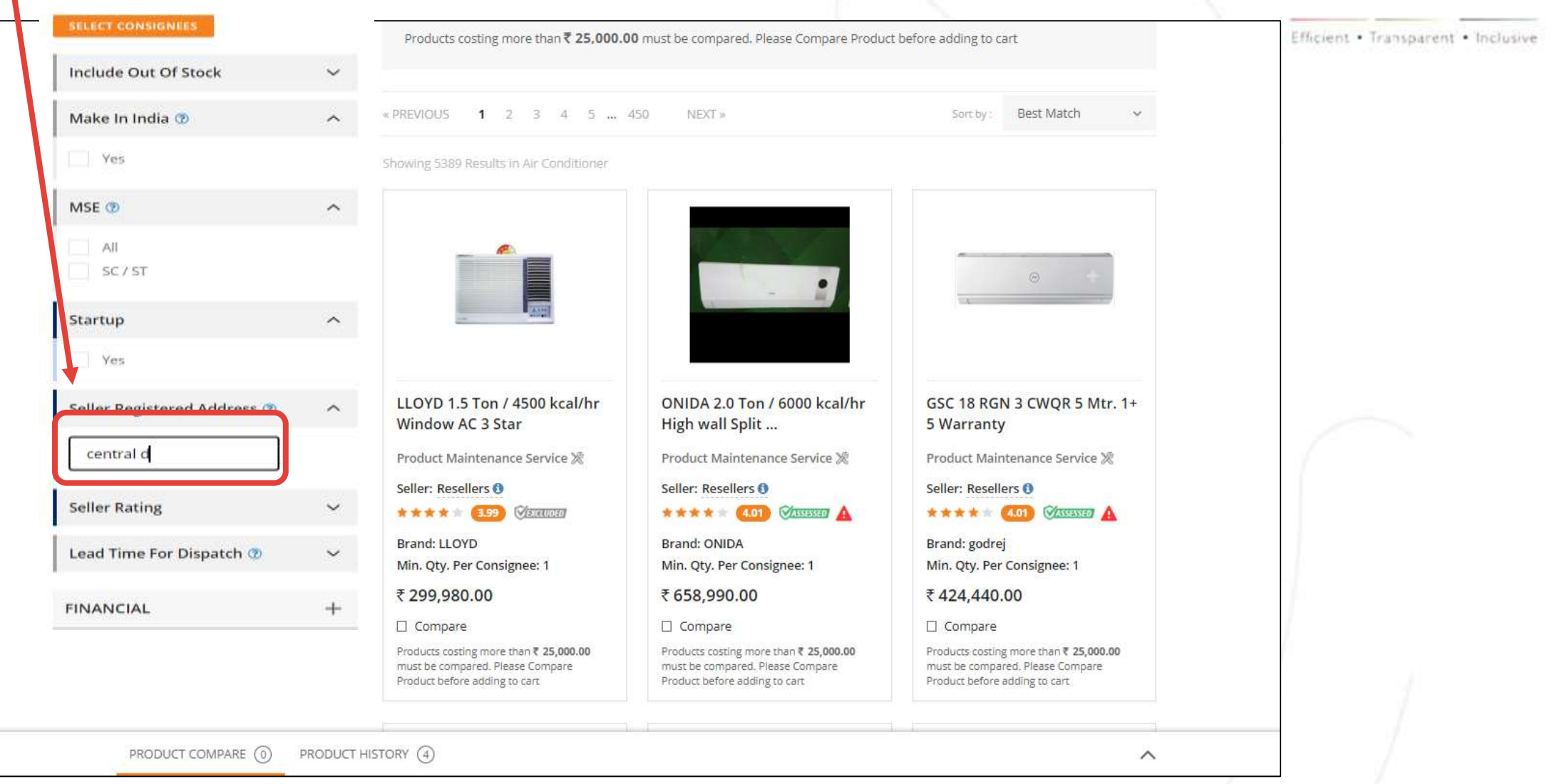

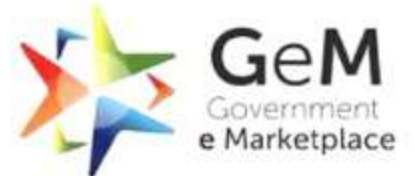

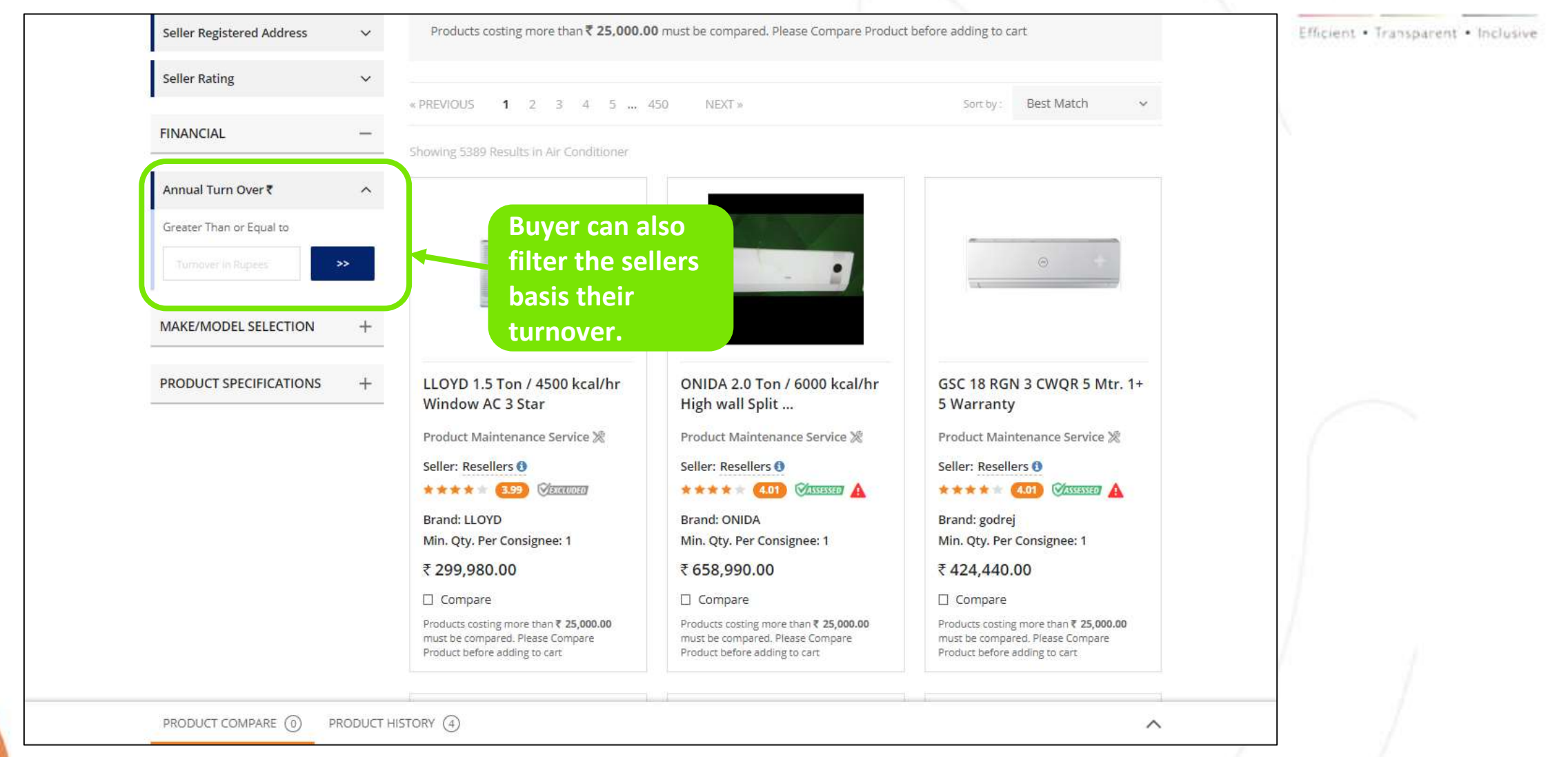

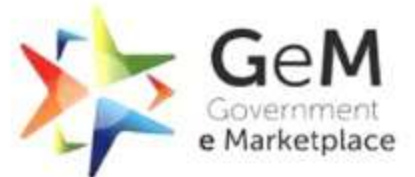

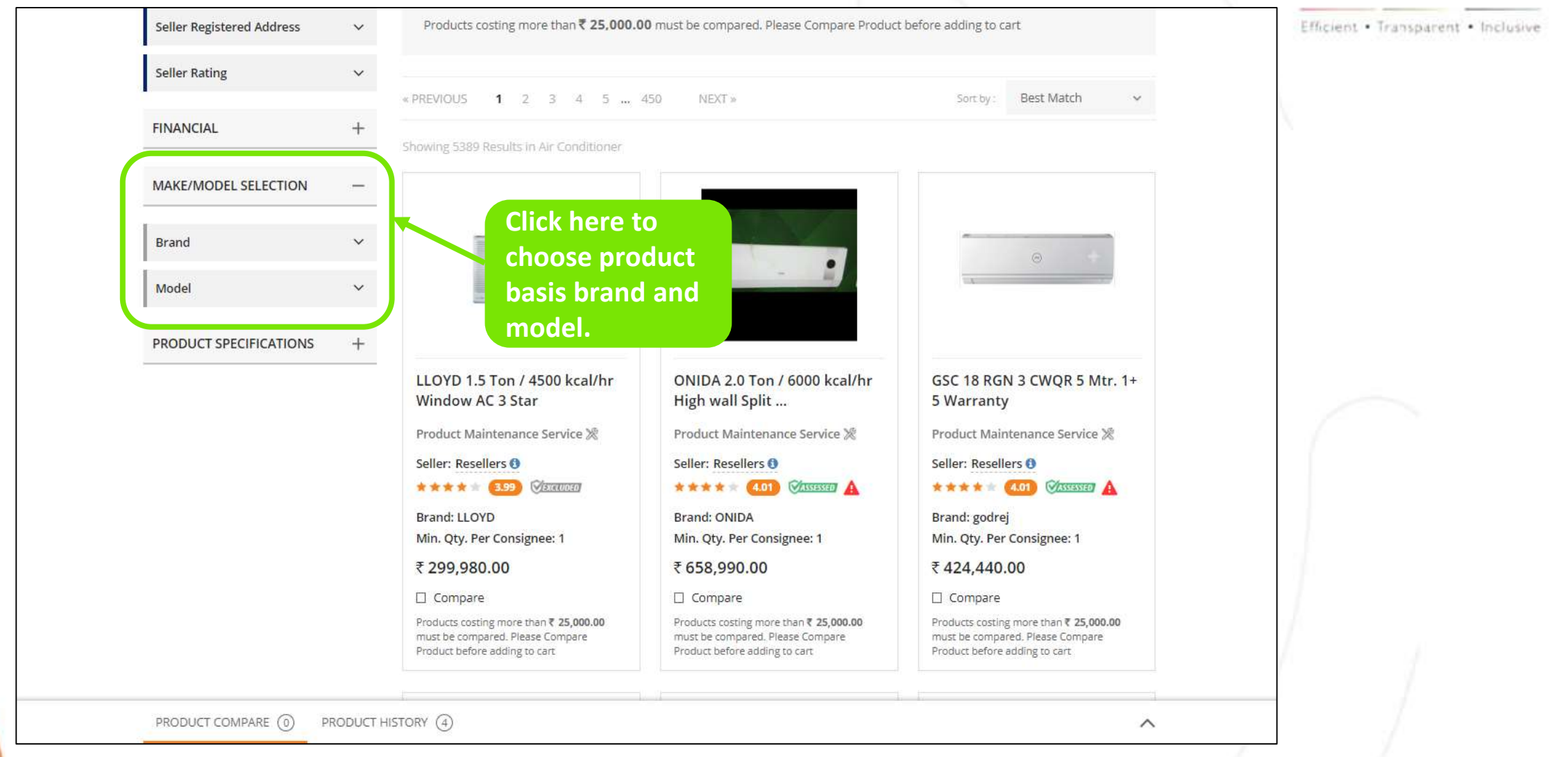

<u>Note-</u> Specifications marked with yellow are Golden Parameters which are considered for determining L1 for market and allowed value criterion for Bid. Specifications marked with grey are market search filters and do not have an impact on L1 Bid Criterion.

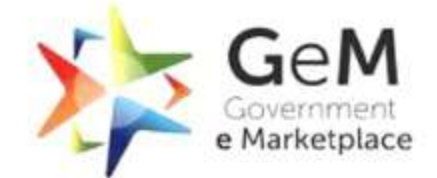

Efficient · Transparent · Inclusive

| BEE Star Rating                                                             | A Buver c                                                                                                    | an choose                                                                                                    |                                                                                                    |   |
|-----------------------------------------------------------------------------|----------------------------------------------------------------------------------------------------|----------------------------------------------------------------------------------------------------|----------------------------------------------------------------------------------------------------|---|
| 1         2         3         4         5         NA                        | (84)<br>(278)<br>(3250)<br>(134)<br>(1535)<br>(108)<br>Seller: Resellers ()<br>****** (3.99) (2000)<br>Brand: LLOYD<br>Min. Qty. Per Consignee: 1                                 | cifications       0 Ton / 6000 kcal/hr         is       0 Ton / 6000 kcal/hr         ment.       Split         Seller: Resellers ()         *****       (10)         Brand: ONIDA         Min. Qty. Per Consignee: 1 | GSC 18 RGN 3 CWQR 5 Mtr. 1+<br>5 Warranty<br>Product Maintenance Service &<br>Seller: Resellers ()<br>* * * * * (10) ()<br>Brand: godrej<br>Min. Qty. Per Consignee: 1 |   |
| (Cassette AC)<br>Floor Standing Split AC<br>High wall Split AC<br>Window AC | ₹ 299,980.00         (57)         Compare         (4383)         (865)         Products costing more than ₹ 25,<br>must be compared. Please Comp<br>Product before adding to cart | ₹ 658,990.00         □ Compare         000.00       Products costing more than ₹ 25,000.00         are       must be compared. Please Compare         Product before adding to cart                                  | ₹ 424,440.00 Compare Products costing more than ₹ 25,000.00<br>must be compared. Please Compare Product before adding to cart                                          | ſ |
| Technology Of AC<br>Nominal Cooling Capacity In To<br>(Kcal::Hr)            | on :: 🗸                                                                                                    |                                                                                                    |                                                                                                    |   |
| Coil Material<br>Eco-Friendly Refrigerant                                   | CO SARES                                                                                                    |                                                                                                    |                                                                                                    |   |
| ,                                                                           |                                                                                                    |                                                                                                    |                                                                                                    |   |

## L1 Product will be shown, basis the filters applied by the buyer.

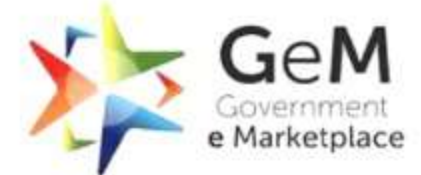

|                        |   |                                                                |                                                                                                    | ×                                                                                                    |  |
|------------------------|---|----------------------------------------------------------------|----------------------------------------------------------------------------------------------------|----------------------------------------------------------------------------------------------------|--|
| FINANCIAL              | + | Type of Air conditioner : Window A                             | AC X Technology of AC: Inverter (Variable Speed) X                                                                                                    |                                                                                                    |  |
| MAKE/MODEL SELECTION   | + | Current L1                                                     |                                                                                                    |                                                                                                    |  |
| PRODUCT SPECIFICATIONS | + |                                                                | LLOYD 1.0 Ton / 3000 kcal/hr<br>Window AC 3 Star<br>Product Maintenance Service ※<br>Brand: LLOYD<br>Min. Qty. Per Consignee: 1<br>₹ 213,500.00<br>□ Compare | Type Of Air Condit       : Window AC         Technology Of AC       : Inverter (Variable Speed)         Nominal Cooling       : 1.0 Ton / 3000 kcal/hr         Coil Material       : Copper         Eco-Friendly Refri       : Yes         Minimum Length       : NA' for Window AC         BEE Star Rating       : 3         Warranty On Mac       : 1 year         VIEW MORE       : |  |
|                        |   | « PREVIOUS <b>1</b> 2 3 4<br>Showing 49 Results in Air Conditi | 5 NEXT »                                                                                                    | Sort by : Best Match ~                                                                                                    |  |

## Products costing more than 25000 needs to be compared.

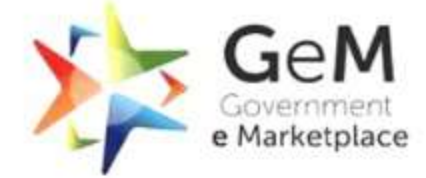

| Inverter (Variable Speed) (58)     Non- Inverter (Fixed Speed) (835)                                               | Showing 58 Results in Air Conditioner                                                                                                    |                                                                                  |                                                                                | Efficient • Transparent • Inclusiv |
|----------------------------------------------------------------------------------------------------|----------------------------------------------------------------------------------------------------|----------------------------------------------------------------------------------|--------------------------------------------------------------------------------|------------------------------------|
| Nominal Cooling Capacity In Ton ::<br>(Kcal::Hr)                                                                   | No. of Concession, No. of Concession, No. of Conces |                                                                                  |                                                                                |                                    |
| Coil Material V                                                                                                    |                                                                                                    |                                                                                  |                                                                                |                                    |
| Eco-Friendly Refrigerant 🛛 🗸 🗸                                                                                     | ~                                                                                                    |                                                                                  | (**)                                                                           |                                    |
| Minimum Length Of Copper Pipe<br>And Suitable Connecting Electrical<br>Cable For Installation And<br>Commissioning | godrej 1.5 Ton / 4500 kcal/hr<br>Window AC 5<br>Product Maintenance Service ※                                                                                                    | LG 1.5 Ton / 4500 kcal/hr<br>Window AC 3 Star<br>Product Maintenance Service ※   | LG 1.5 Ton / 4500 kcal/hr<br>Window AC 4 Star<br>Product Maintenance Service ※ |                                    |
| Packing LIst 🗸 🗸                                                                                                   | Seller: Resellers ()                                                                                                    | Seller: Resellers ()                                                             | Seller: Resellers 🕄                                                            |                                    |
| Any Other Features 🗸 🗸                                                                                             | Brand: godrej<br>Min. Qty. Per Consignee: 2                                                                                                    | Brand: LG<br>Min. Qty. Per Consignee: 1                                          | Brand: LG<br>Min. Qty. Per Consignee: 1                                        |                                    |
| Warranty On Machine ( A ) 🛛 🗸 🗸 🗸                                                                                  | ₹ 133,332.00                                                                                                    | ₹ 135,960.00                                                                     | ₹ 167,960.00                                                                   |                                    |
| Warranty On Compressor ( A ) 🛛 🗸 🗸 🗸 🗸 🗸 🗸                                                                         | Compare Products costing more than ₹ 25,000.00 must be compared. Place Compare                                                                                                    | □ Compare Products costing more than ₹ 25,000.00 must be compared. Place Compare | Compare Products costing more than ₹ 25,000.00 must be compared                |                                    |
| Installation And Commissioning 🗸 🗸                                                                                 | Product before adding to cart                                                                                                    | Product before adding to cart                                                    | Product before adding to cart                                                  |                                    |
|                                                                                                    |                                                                                                    |                                                                                  |                                                                                | 1                                  |

## Buyer would need to add three different OEM products for comparison.

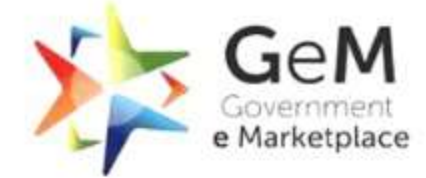

| <ul> <li>Inverter (Variable Speed) (58)</li> </ul>                                                                 | Showing 58 Results in Air Conditioner                                         |                                                                                |                                                                                | Efficient • Transparent • Inclusive |
|----------------------------------------------------------------------------------------------------|-------------------------------------------------------------------------------|--------------------------------------------------------------------------------|--------------------------------------------------------------------------------|-------------------------------------|
| Non- Inverter (Fixed Speed) (835)                                                                                  |                                                                               |                                                                                |                                                                                |                                     |
| Nominal Cooling Capacity In Ton ::<br>(Kcal::Hr)                                                                   |                                                                               |                                                                                |                                                                                |                                     |
| Coil Material 🗸 🗸 🗸                                                                                                |                                                                               |                                                                                |                                                                                |                                     |
| Eco-Friendly Refrigerant 🗸 🗸 🗸                                                                                     | ~ ~                                                                           |                                                                                |                                                                                |                                     |
| Minimum Length Of Copper Pipe<br>And Suitable Connecting Electrical<br>Cable For Installation And<br>Commissioning | godrej 1.5 Ton / 4500 kcal/hr<br>Window AC 5<br>Product Maintenance Service 🞘 | LG 1.5 Ton / 4500 kcal/hr<br>Window AC 3 Star<br>Product Maintenance Service ※ | LG 1.5 Ton / 4500 kcal/hr<br>Window AC 4 Star<br>Product Maintenance Service ※ |                                     |
| Packing List 🗸 🗸                                                                                                   | Seller: Resellers ()                                                          | Seller: Resellers ()                                                           | Seller: Resellers <b>()</b><br>★★★★ ★ <b>3.02</b>                              |                                     |
| Any Other Features 🗸 🗸                                                                                             | Brand: godrej<br>Min. Qty. Per Consignee: 2                                   | Brand: LG<br>Min. Qty. Per Consignee: 1                                        | Brand: LG<br>Min. Qty. Per Consignee: 1                                        |                                     |
| Warranty On Machine ( A ) 🛛 🗸 🗸                                                                                    | ₹133,332.00                                                                   | ₹ 135,960.00                                                                   | ₹ 167,960.00                                                                   |                                     |
| PRODUCT COMPARE (1) PRODUCT H                                                                                      | ISTORY (4)                                                                    |                                                                                | ~                                                                              |                                     |
| LG 1.5 Ton / 4500                                                                                                  | add item to compare                                                           | add item to compare                                                            |                                                                                |                                     |
| kcal/hr Window AC 3                                                                                                | add item to compare                                                           | add item to compare                                                            | <u>Clear all</u>                                                               |                                     |
|                                                                                                    | 4                                                                             |                                                                                |                                                                                |                                     |

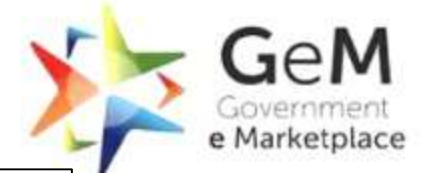

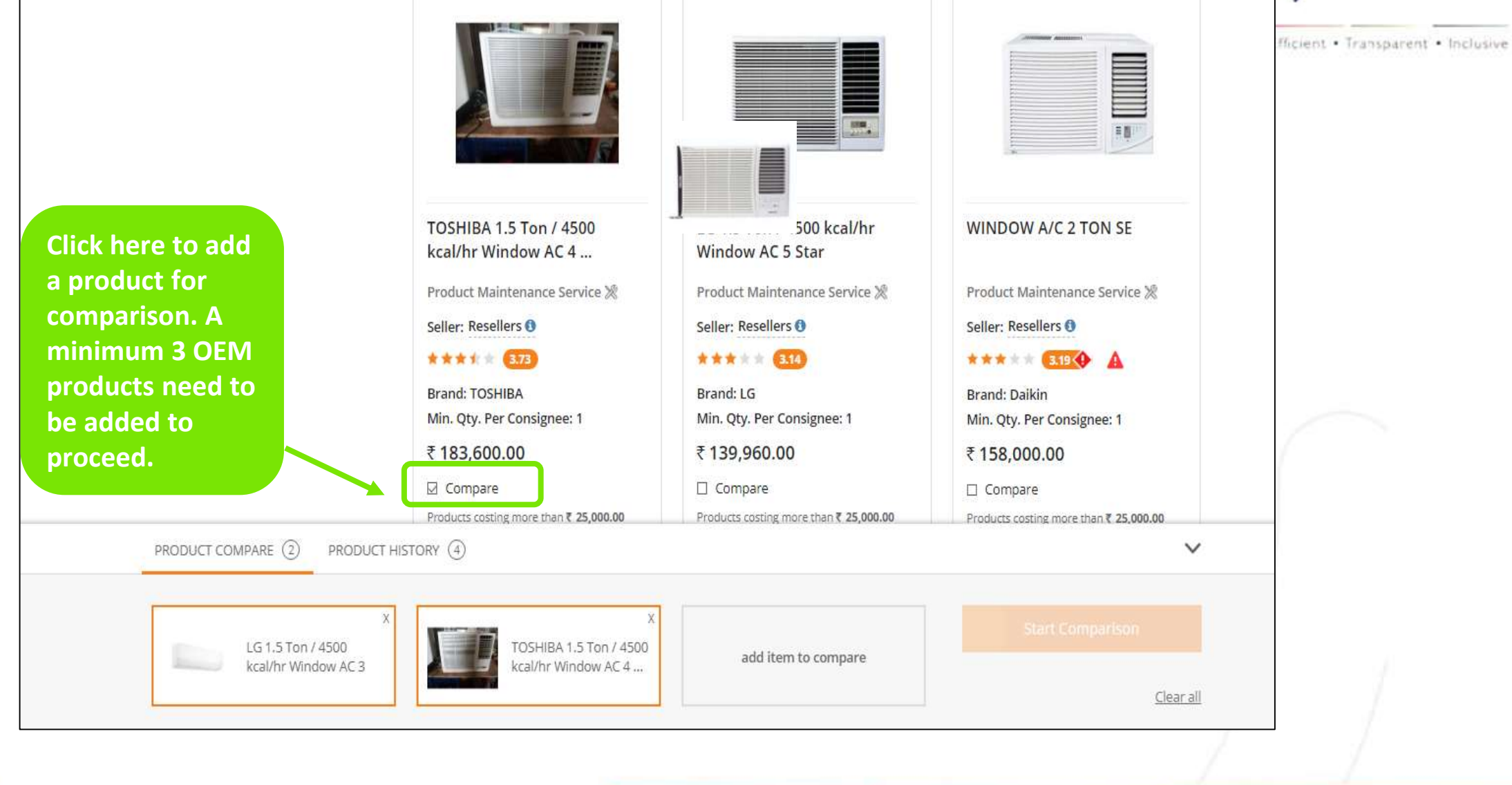

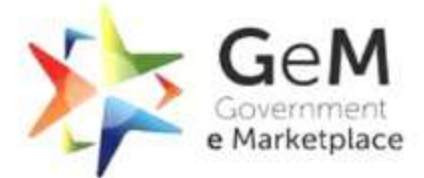

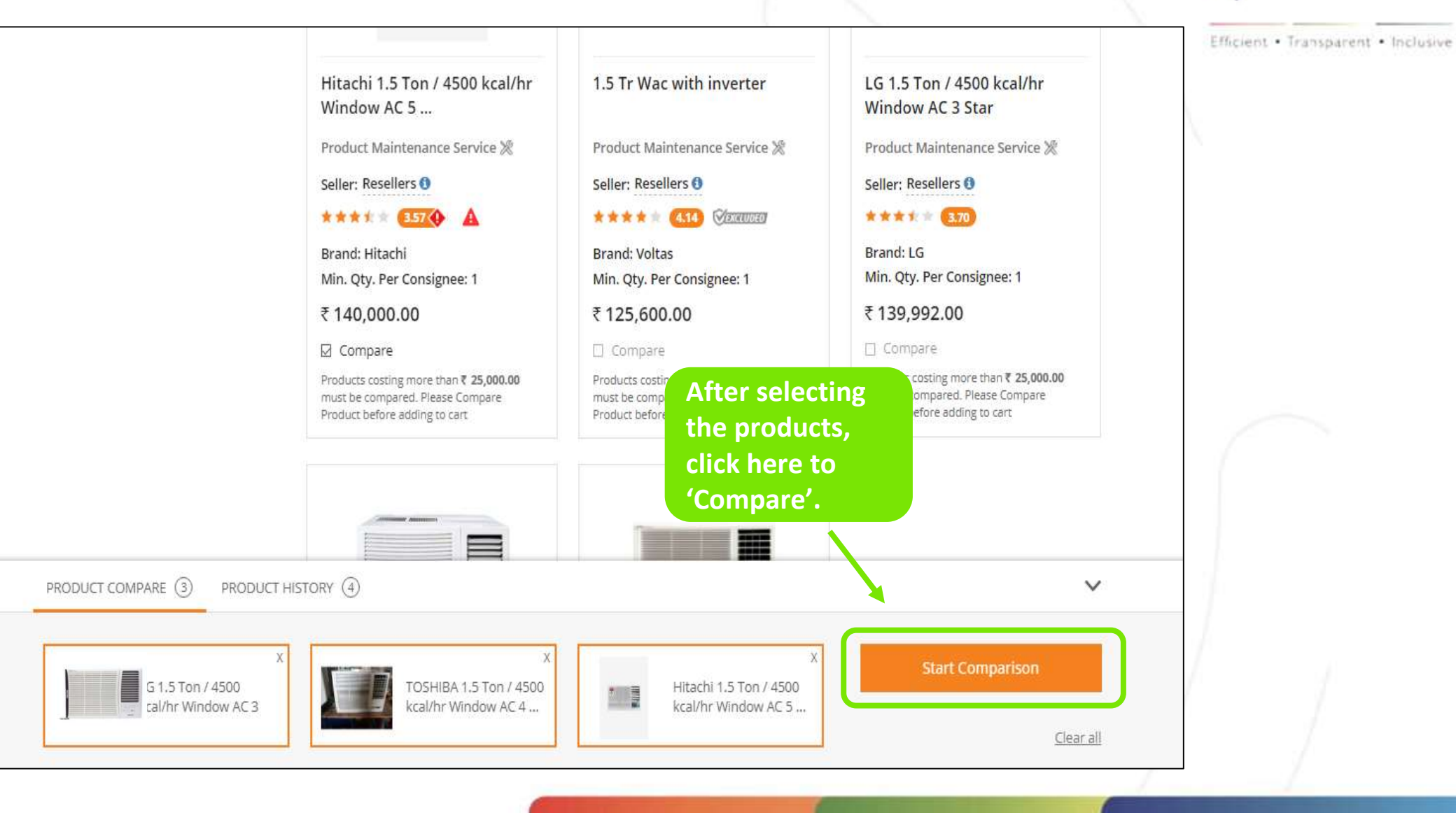

## The products will be displayed based on costing lowest to highest on the comparison sheet.

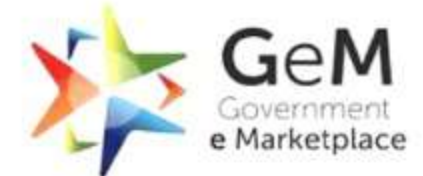

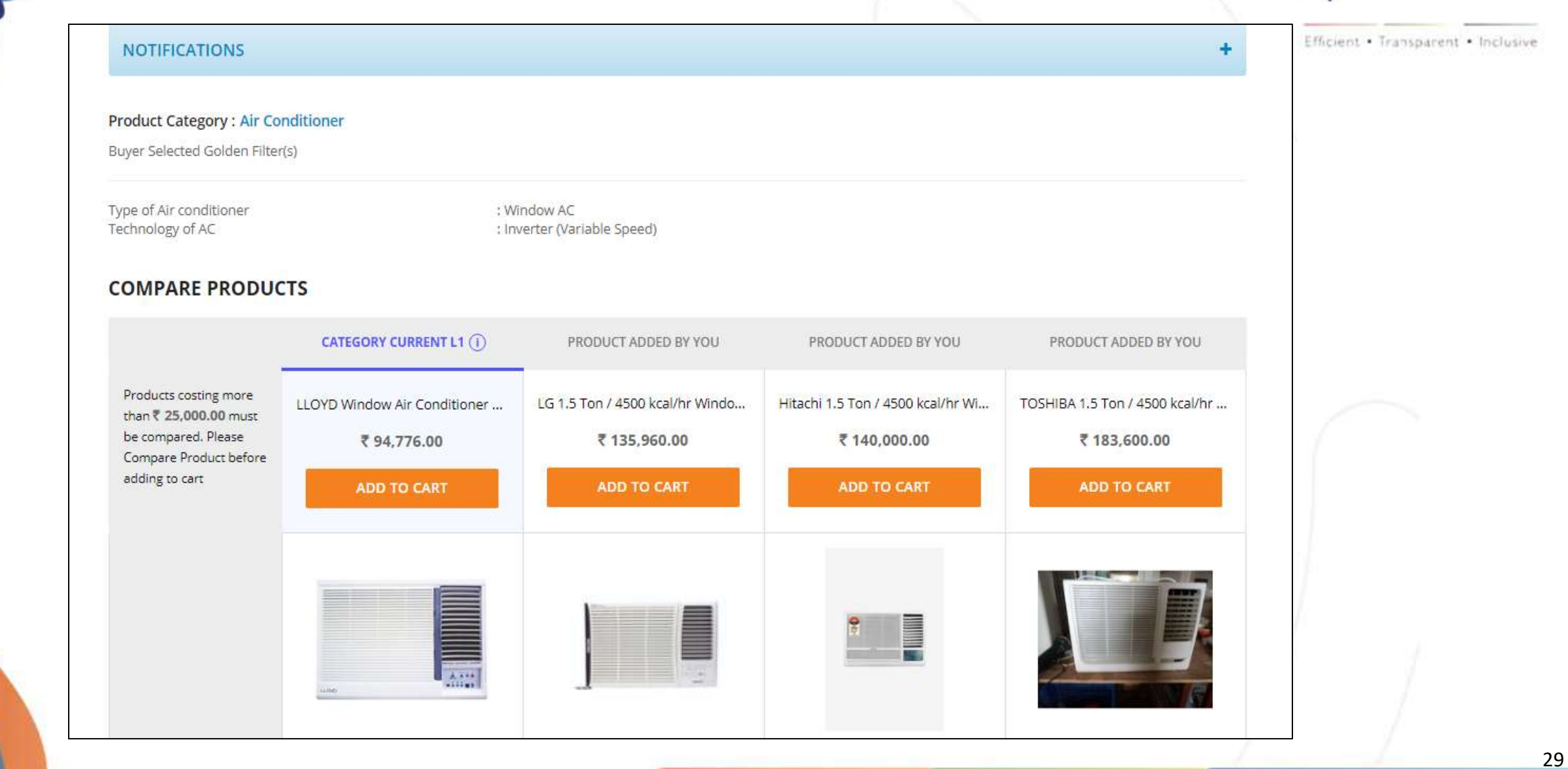

## Buyer can check and compare the specifications of products added on the same page.

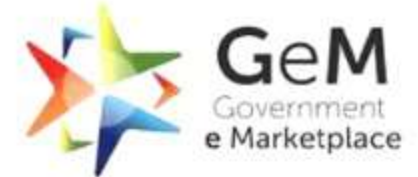

| APACITY / GENERIC                                                                                                    |                                                                                               |                                                                                               |                                     |                                           |
|----------------------------------------------------------------------------------------------------|-----------------------------------------------------------------------------------------------|-----------------------------------------------------------------------------------------------|-------------------------------------|-------------------------------------------|
| Minimum length of<br>copper pipe and<br>suitable connecting<br>electrical cable for<br>installation and<br>commissioning | NA' for Window AC                                                                             | 3 metre                                                                                       | NA' for Window AC                   | NA' for Window AC                         |
| Nominal cooling<br>capacity in Ton /<br>(kcal/hr)                                                                        | 1.0 Ton / 3000 kcal/hr                                                                        | 1.5 Ton / 4500 kcal/hr                                                                        | 1.5 Ton / 4500 kcal/hr              | 1.5 Ton / 4500 kcal/hr                    |
| Any other Features                                                                                                    | TWO WAY SWING                                                                                 | MONSOON COMFORT                                                                               | with Remote 2018 Model              | NA                                        |
| Technology of AC                                                                                                    | Inverter (Variable Speed)                                                                     | Inverter (Variable Speed)                                                                     | Inverter (Variable Speed)           | Inverter (Variable Speed)                 |
| Eco-friendly refrigerant                                                                                                 | Yes                                                                                           | Yes                                                                                           | Yes                                 | Yes                                       |
| Type of Air conditioner                                                                                                  | Window AC                                                                                     | Window AC                                                                                     | Window AC                           | Window AC                                 |
| Coil Material                                                                                                    | Aluminium                                                                                     | Copper                                                                                        | Copper                              | Aluminium                                 |
| Packing Llst                                                                                                    | NORMAL                                                                                        | REMOTE                                                                                        | 1 UNITE                             | REMOTE CONTROL                            |
| NSTALLATION                                                                                                    |                                                                                               |                                                                                               |                                     |                                           |
| nstallation and<br>commissioning                                                                                         | Installation and Commissioning at<br>Extra Cost as offered by the seller<br>seperately on GeM | Installation and Commissioning at<br>Extra Cost as offered by the seller<br>seperately on GeM | With Installation and Commissioning | Without Installation and<br>Commissioning |

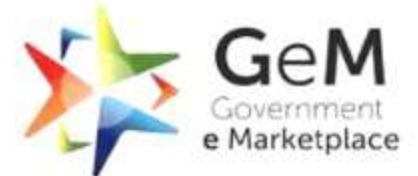

|                                                     | CATEGORY CURRENT L1          | PRODUCT ADDED BY YOU            | PRODUCT ADDED BY YOU              | PRODUCT ADDED BY YOU           | Efficient • Transparent • Inclusive |
|-----------------------------------------------------|------------------------------|---------------------------------|-----------------------------------|--------------------------------|-------------------------------------|
| Products costing more                               | LLOYD Window Air Conditioner | LG 1.5 Ton / 4500 kcal/hr Windo | Hitachi 1.5 Ton / 4500 kcal/hr Wi | TOSHIBA 1.5 Ton / 4500 kcal/hr |                                     |
| than <b>₹ 25,000.00</b> must<br>be compared. Please | ₹ 94,776.00                  | ₹ 135,960.00                    | ₹ 140,000.00                      | ₹ 183,600.00                   |                                     |
| Compare Product before adding to cart               | ADD TO CART                  | ADD TO CART                     | ADD TO CART                       | ADD TO CART                    |                                     |
| WARRANTY                                            | <b>X</b>                     |                                 |                                   |                                |                                     |
| Warranty on Machine                                 | 1 year                       |                                 | 1 year                            | 5 year                         |                                     |
| Warranty on<br>Compressor                           | <sup>5 year</sup> COr        | nparison,                       | 10 year                           | 8 year                         |                                     |
| CONFORMITY / CERTIFICATI                            | ON BUY                       | yer can add                     |                                   |                                |                                     |
| Conformity to Indian<br>Standard                    | IS 1391 latest               | Product in                      | IS 1391 latest                    | IS 1391 latest                 |                                     |
| BEE Star Rating                                     | 3 the                        | cart.                           | 5                                 | 4                              |                                     |

#### Kindly Note:

.....

- Buyers can buy L1 product through Direct Purchase procurement mode for order value upto Rs 5,00,000 and for value more than Rs 5,00,000, buyers can proceed through Bid/RA procurement mode.

- Products other than L1 costing above Rs.25,000 can only be bought through Bid/RA procurement mode.

Before proceeding further, Buyer will be asked the intent of buying- Direct Purchase or Bid/RA. Note- If Buyer chooses any other product than system recommended L1, Bid/RA would be mandatory.

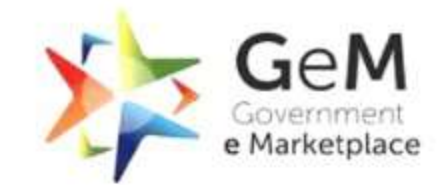

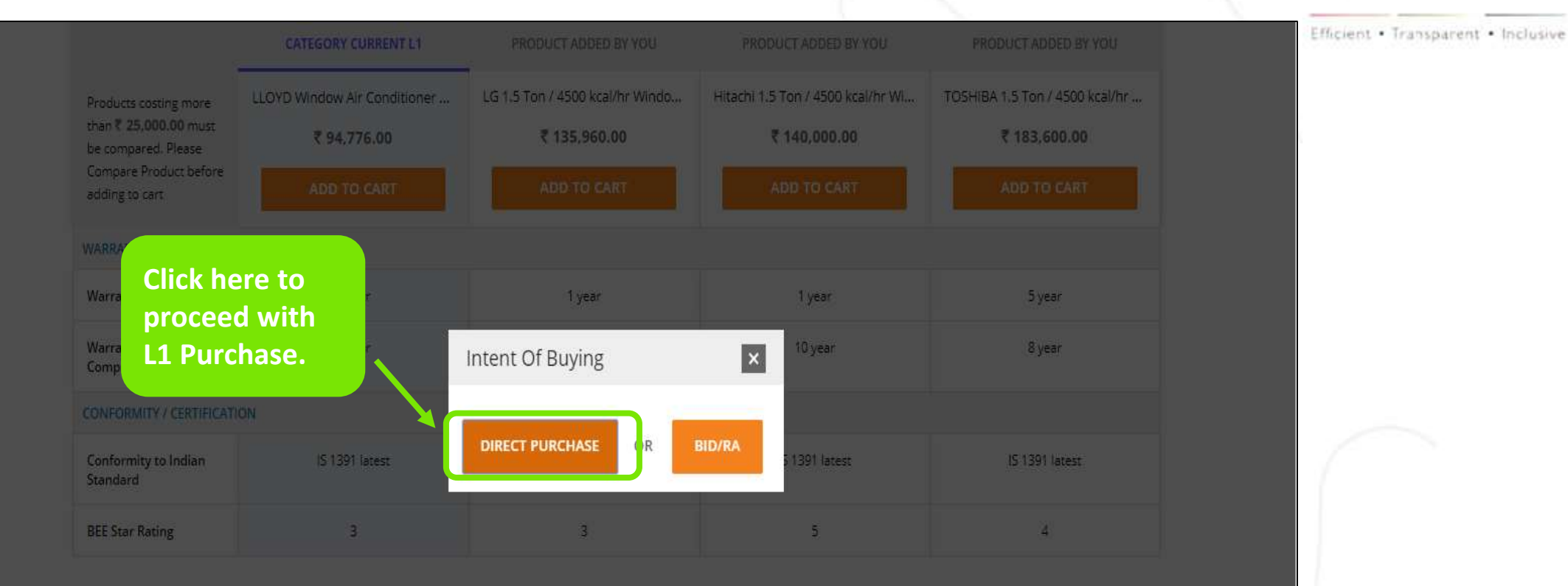

#### Kindly Note:

- Buyers can buy L1 product through Direct Purchase procurement mode for order value upto Rs 5,00,000 and for value more than Rs 5,00,000, buyers can proceed through Bid/RA procurement mode.

- Products other than L1 costing above Rs.25,000 can only be bought through Bid/RA procurement mode.

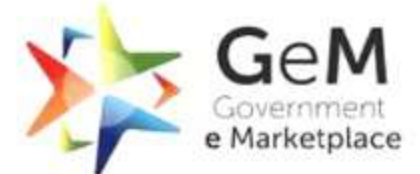

| Geenrer<br>e Marietplace<br>efficier + Tremperer + Industre |                                                                                                    | Dashboard Market $\vee$ | Bids 💛 Purchase Re | equisitions $@$ Akhil Jindal $\lor$ | Efficient • Transparent • Inclusive |
|-------------------------------------------------------------|----------------------------------------------------------------------------------------------------|-------------------------|--------------------|-------------------------------------|-------------------------------------|
| Shop By Category                                            | ✓ All Categories ✓                                                                                                    |                         | ٩                  | Shopping Cart 🏾 🃜                   |                                     |
| NOTIFICATIONS                                               |                                                                                                    |                         |                    | +                                   |                                     |
| SHOPPING CART                                               |                                                                                                    |                         |                    |                                     |                                     |
|                                                             | Product Title                                                                                                    | Unit Price              | Quantity           | Sub Total                           |                                     |
|                                                             | LLOYD Window Air Conditioner 1 Ton - SD<br>Item Added on 05.11.2019 10 DAYS LEFT<br>X Delete Comparison Sheet<br>Click here to | ₹ 23,694.00             | 4                  | र 94,776.00                         |                                     |
| DIRECT PURCHASE                                             | proceed.                                                                                                    |                         |                    |                                     |                                     |

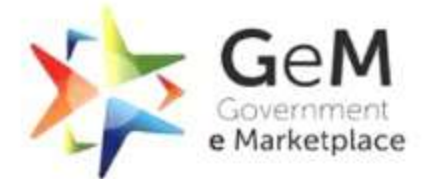

#### Efficient · Transparent · Inclusive NOTIFICATIONS SHOPPING CART Product Title Unit Price Quantity ₹ 18,725,95 € 37,451.90 8 × The Buyers shall satisfy themselves that the price of the selected offer is reasonable. Buyers should use the Price Trend and Compare tool available on GeM while taking decision on reasonableness of price. The Buyers may also take into account the discount over MRP, Last Purchase Price on GeM, Department's own Last Purchase Price, rates on other e-commerce websites etc. CONFIRM Click on WEB INFO ABOUT GeM RESOURCES NEED HELP? TRAINING **Confirm to** continue.

## Fill in your Financial Details and upload the Financial Approval.

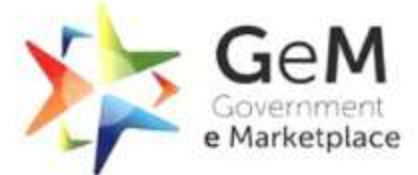

| STEP 2 Financial Details                                                        |                                                                                                    |  |
|---------------------------------------------------------------------------------|----------------------------------------------------------------------------------------------------|--|
|                                                                                 |                                                                                                    |  |
| Designation of official providing administration approval *                     |                                                                                                    |  |
| Designation of official providing financial approval *                          |                                                                                                    |  |
| GST / Tax invoice to be raised in the name of *                                 | ◯ Buyer ◯ Consignee                                                                                 |  |
| IFD Concurrence / Competent Authority (HOD / Head of Office) Approval Required? | 🔿 Yes 💿 No                                                                                          |  |
| Amount to be Paid                                                               | ₹ 94,776.00                                                                                         |  |
| Financial approval *                                                            | <b>Choose File</b> No file chosen<br>Please upload file in .pdf format with size not exceeding 2MB. |  |
| Click here to proceed.                                                          |                                                                                                    |  |

#### Please read all the Terms & Conditions carefully.

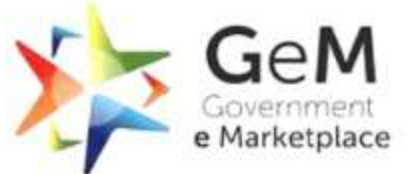

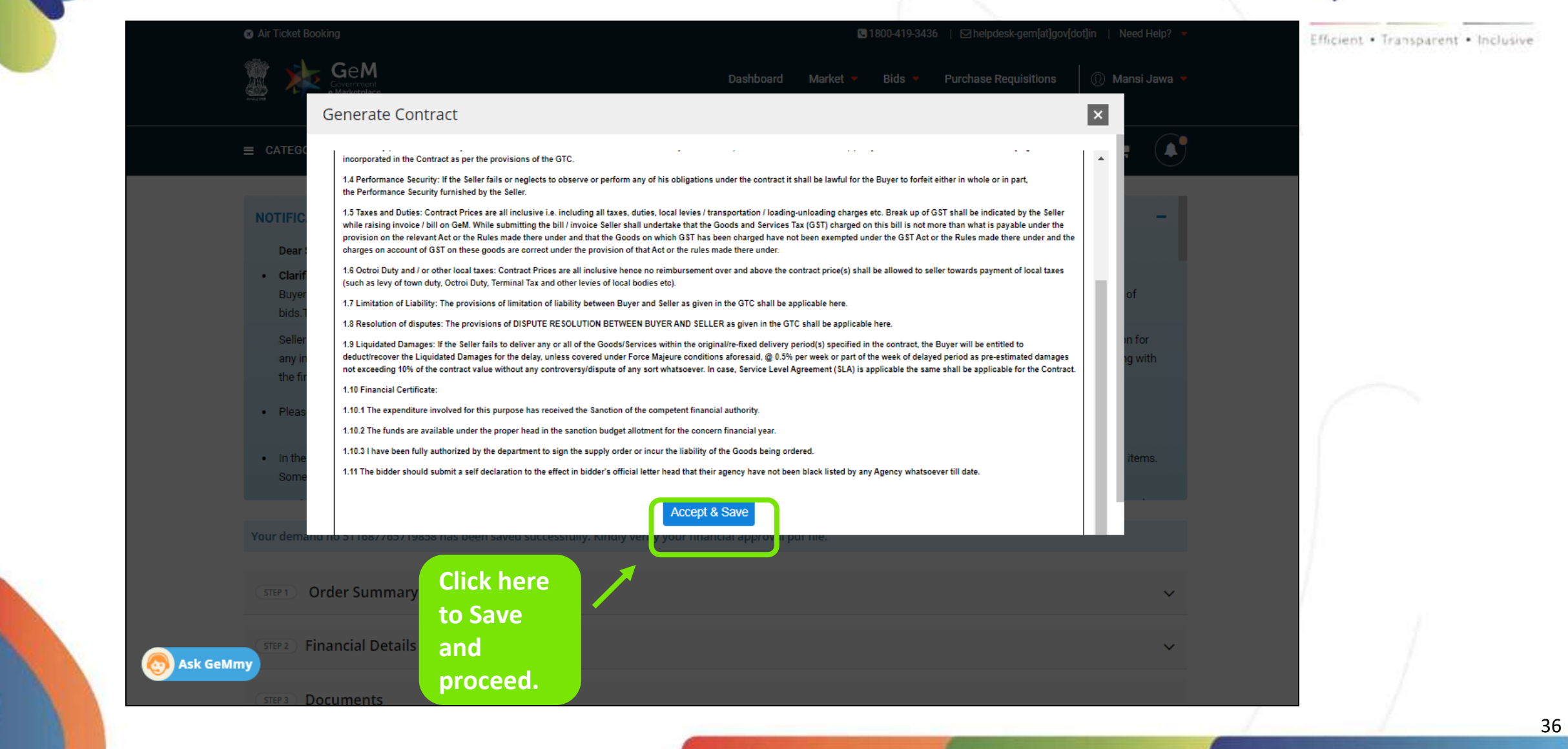

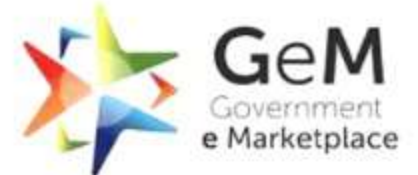

|            |                                |                                               | Dashboard Market 💌 Bids 💌                                  | Purchase Requisitions 🛛 🕧 Mar | nsi Jawa 🔻 | Efficient • Transparent • Inclusive |
|------------|--------------------------------|-----------------------------------------------|------------------------------------------------------------|-------------------------------|------------|-------------------------------------|
|            |                                | All Categories 🗸 🗸                            |                                                            | Q Shopping Cart 🐂             |            |                                     |
|            | NOTIFICATIONS                  |                                               |                                                            |                               | +          |                                     |
|            | Your demand no 511687765719858 | has been saved successfully. Kindly verify yo | our financial approval pdf file.                           |                               |            |                                     |
|            | STEP 1 Order Summary           |                                               |                                                            |                               | ~          |                                     |
|            | STEP 2 Financial Details       |                                               |                                                            |                               | ~          |                                     |
|            | STEP 3 Documents               | PDF                                           | Choose the<br>relevant optio<br>to verify the<br>contract. | n                             |            |                                     |
| S Ask GeMn | FINANCIAL DETAILS              | SANCTION ORDER                                | VERIFY WITH OTP OR ESIGN                                   | DOCUMENT OR DSC               |            |                                     |

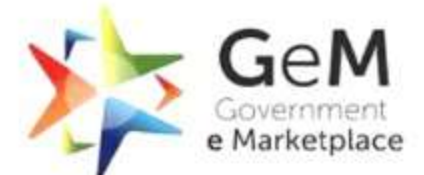

|                   | stera Docur                                                      | nents                                                                                                    |                                           |                                                                  |                 |                                                                      | Eff | cient • Transparent • Inclusive |
|-------------------|------------------------------------------------------------------|----------------------------------------------------------------------------------------------------|-------------------------------------------|------------------------------------------------------------------|-----------------|----------------------------------------------------------------------|-----|---------------------------------|
|                   | na<br>J                                                          |                                                                                                    | Por                                       |                                                                  |                 |                                                                      |     |                                 |
|                   | FINANCIAL                                                        | DETAILS                                                                                                    | SANCTION ORDER                            |                                                                  |                 |                                                                      |     |                                 |
|                   |                                                                  | O                                                                                                    | TP Verification                           |                                                                  | ×               |                                                                      |     |                                 |
|                   |                                                                  |                                                                                                    | Enter OTP*                                | VERIF                                                            |                 | Enter the<br>OTP and                                                 |     |                                 |
| WEB INFO          |                                                                  | ABOUT GEM                                                                                                    | Not recei<br>OTP has been successfully s  | ived OTP? <b>RESEND OTP</b><br>sent to ######7890 and email x#zi | @gmail.com      | click on<br>'Verify' to                                              |     |                                 |
| Terms of Use      |                                                                  | Introduction to Gele                                                                                                    | THEW SECOND                               | Office Plantageoon                                               | Citis           | proceed.                                                             |     |                                 |
| Website Poli      |                                                                  |                                                                                                    |                                           |                                                                  |                 | Pairs a Treas                                                        |     |                                 |
| Sliamap           |                                                                  |                                                                                                    |                                           |                                                                  |                 |                                                                      |     |                                 |
| Webs Uniterati    |                                                                  | New on GeM<br>BRAND GEM                                                                                                    | Forums TESTIMONIALS                       |                                                                  |                 |                                                                      |     |                                 |
| Ask GeMr          | Apartment of Commerce<br>Analysis of Commerce and Industry<br>RV | <ul> <li>Separation of the second sector of the second sector of the second sector of the second sector of the second second</li></ul> | Scotland Services Tex                     |                                                                  | () india.gov.in | STOC Application<br>Description<br>Audit Report vulnerability report |     |                                 |
| B 2020 GeM All ry | nts reserved                                                     |                                                                                                    | Site operated and maintained by Managed S | ervice Provider                                                  | 00000           | 9                                                                    |     |                                 |

#### The contract has been successfully generated.

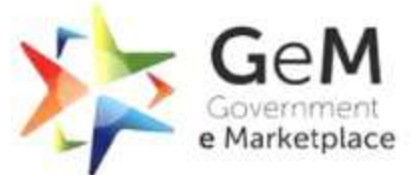

Efficient · Transparent · Inclusive 🐼 Your contract no GEMC-511687765719858 has been Saved and Your Order is Placed Successfully Order Summary STEP 1 Product Title Unit Price Quantity Sub Total LLOYD 1.0 Ton / 3000 kcal/hr Window AC 3 Star ₹ 21.350.00 10 ₹ 213.500.00 Item Added on 30.04.2019 10 DAYS LEFT × Delete 🔲 Comparison Sheet Consignee S No Item Details Ajay verma(6 CGO COMPLEX ND, EAST DELHI, DELHI - 100002) Title : Rotating Chair Black 1 9 Quantity: Delivery 24.09.2020 Date: Ask GeMmy rinancial Details

|  | 0 |
|--|---|
|  |   |

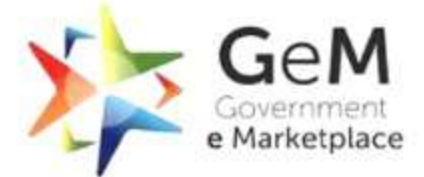

|                      |                                                                                 | Quantity: 9<br>Delivery 24.09.2020<br>Date: |
|----------------------|---------------------------------------------------------------------------------|---------------------------------------------|
| 2) Financial Details |                                                                                 |                                             |
|                      | Designation of Official Providing Admin Approval                                | trf                                         |
| PDF                  | Designation of Official Providing Financial Approval                            | dhdh                                        |
| F                    | IFD Concurrence / Competent Authority (HOD / Head of Office) Approval Required? | NO                                          |
| FINANCIAL DETAILS    |                                                                                 | You can                                     |
| P3 Documents         |                                                                                 | download the                                |
|                      |                                                                                 | sanction order                              |
| PDF                  | PDF P                                                                           | and contract                                |
| A                    | A                                                                               | order from here.                            |
| FINANCIAL DETAILS    | SANCTION ORDER CONTRACT ORDER                                                   |                                             |
|                      | Co To Dashboard                                                                 |                                             |
| Mmy                  | Go to Dashboard                                                                 |                                             |
|                      |                                                                                 |                                             |

Efficient • Transparent • Inclusive

Document Updated 02<sup>nd</sup> May 2022

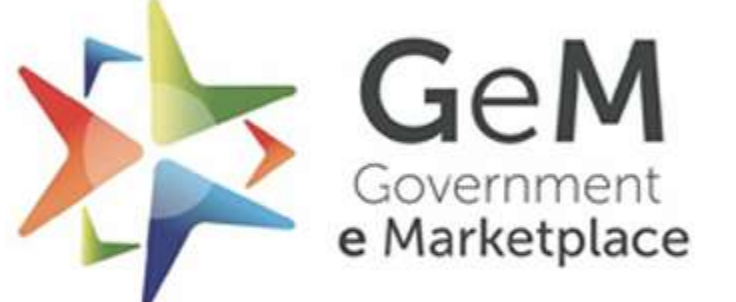

Efficient • Transparent • Inclusive

Copyright © 2021 GeM All rights reserved. Vol. 1.0.B